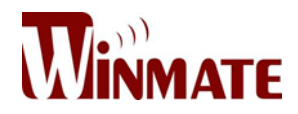

# **Rack Mount Panel PC**

17"/ 19"/ 24" touchscreen, with Intel<sup>®</sup> Core i7 4650U 3.30GHz processor

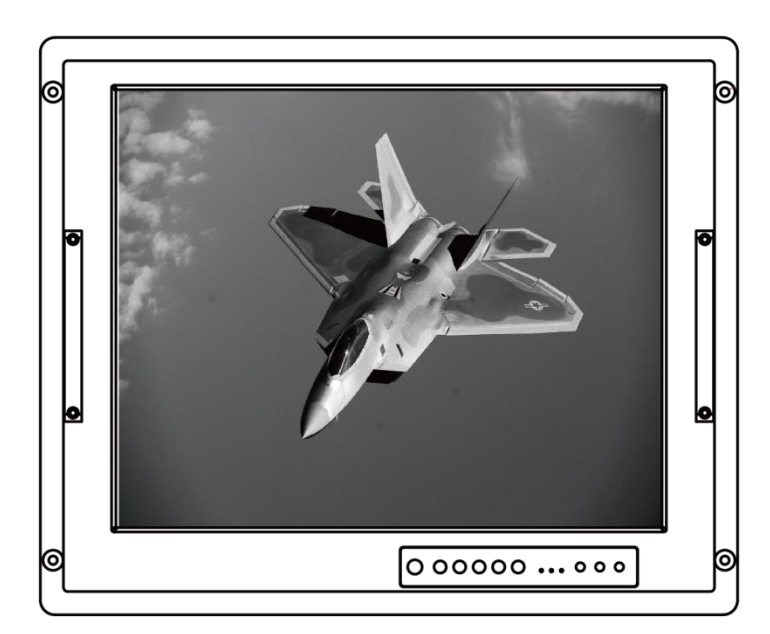

# **Military Grade**

Model No: R17IH3S-MLA1-89 R19IH3S-MLA3-89 W24IH3S-MLS1-89

# **User Manual**

Version 1.0 Document Part Number: 91521111100U

# Preface

# **Copyright Notice**

No part of this document may be reproduced, copied, translated, or transmitted in any form or by any means, electronic or mechanical, for any purpose, without the prior written permission of the original manufacturer.

## Trademark Acknowledgement

Brand and product names are trademarks or registered trademarks of their respective owners.

#### Disclaimer

We reserve the right to make changes, without notice, to any product, including circuits and/or software described or contained in this manual in order to improve design and/or performance. We assume no responsibility or liability for the use of the described product(s) conveys no license or title under any patent, copyright, or masks work rights to these products, and make no representations or warranties that these products are free from patent, copyright, or mask work right infringement, unless otherwise specified. Applications that are described in this manual are for illustration purposes only. We make no representation or guarantee that such application will be suitable for the specified use without further testing or modification.

#### Warranty

Our warranty guarantees that each of its products will be free from material and workmanship defects for a period of one year from the invoice date. If the customer discovers a defect, we will, at his/her option, repair or replace the defective product at no charge to the customer, provide it is returned during the warranty period of one year, with transportation charges prepaid. The returned product must be properly packaged in its original packaging to obtain warranty service. If the serial number and the product shipping data differ by over 30 days, the in-warranty service will be made according to the shipping date. In the serial numbers the third and fourth two digits give the year of manufacture, and the fifth digit means the month (e. g., with A for October, B for November and C for December). For example, the serial number 1W15Axxxxxxx means October of year 2015.

## **Customer Service**

We provide a service guide for any problem by the following steps: First, visit the website of our distributor to find the update information about the product. Second, contact with your distributor, sales representative, or our customer service center for technical support if you need additional assistance.

You may need the following information ready before you call:

- Product serial number
- Software (OS, version, application software, etc.)
- Detailed description of the problem
- The exact wording of error messages

In addition, free technical support is available from our engineers every business day. We are always ready to give advice on application requirements or specific information on the installation and operation of any of our products.

## **Advisory Conventions**

NOTE:

Four types of advisories are used throughout the user manual to provide helpful information or to alert you to the potential for hardware damage or personal injury. These are Notes, Important, Cautions, and Warnings. The following is an example of each type of advisory.

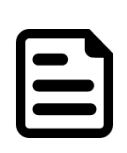

A note is used to emphasize helpful information

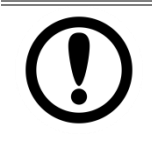

IMPORTANT:

An important note indicates information that is important for you to know.

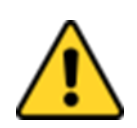

#### **CAUTION/ ATTENTION**

A Caution alert indicates potential damage to hardware and explains how to avoid the potential problem.

Une alerte d'attention indique un dommage possible à l'équipement et explique comment éviter le problème potentiel.

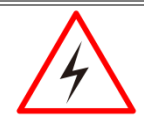

#### WARNING! / AVERTISSEMENT!

An Electrical Shock Warning indicates the potential harm from electrical hazards and how to avoid the potential problem.

Un Avertissement de Choc Électrique indique le potentiel de chocs sur des emplacements électriques et comment éviter ces problèmes.

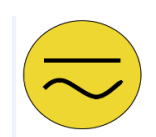

#### ALTERNATING CURRENT / MISE À LE TERRE!

The Protective Conductor Terminal (Earth Ground) symbol indicates the potential risk of serious electrical shock due to improper grounding.

Le symbole de Mise à Terre indique le risqué potential de choc électrique grave à la terre incorrecte.

# Safety Information

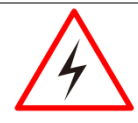

#### WARNING! / AVERTISSEMENT!

Always completely disconnect the power cord from your chassis whenever you work with the hardware. Do not make connections while the power is on. Sensitive electronic components can be damaged by sudden power surges. Only experienced electronics personnel should open the PC chassis.

Toujours débrancher le cordon d'alimentation du chassis lorsque vous travaillez sur celui-ci. Ne pas brancher de connections lorsque l'alimentation est présente. Des composantes électroniques sensibles peuvent être endommagées par des sauts d'alimentation. Seulement du personnel expérimenté devrait ouvrir ces chassis.

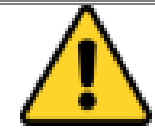

#### **CAUTION/ATTENTION**

Always ground yourself to remove any static charge before touching the CPU card. Modern electronic devices are very sensitive to static electric charges. As a safety precaution, use a grounding wrist strap at all times. Place all electronic components in a static-dissipative surface or static-shielded bag when they are not in the chassis.

Toujours verifier votre mise à la terre afin d'éliminer toute charge statique avant de toucher la carte CPU. Les équipements électroniques moderns sont très sensibles aux décharges d'électricité statique. Toujours utiliser un bracelet de mise à la terre comme précaution. Placer toutes les composantes électroniques sur une surface conçue pour dissiper les charge, ou dans un sac anti-statique lorsqu'elles ne sont pas dans le chassis.

# **Safety Precautions**

For your safety carefully read all the safety instructions before using the device. All cautions and warnings on the equipment should be noted. Keep this user manual for future reference.

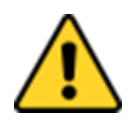

#### CAUTION/ATTENTION

Do not cover the openings! Ne pas couvrir les ouvertures!

# \*Let service personnel to check the equipment in case any of the following problems appear:

- The power cord or plug is damaged.
- Liquid has penetrated into the equipment.
- The equipment has been exposed to moisture.
- The equipment does not work well or you cannot get it to work according to the user manual.
- The equipment has been dropped and damaged.
- The equipment has obvious signs of breakage.
- Do not leave this equipment in an uncontrolled environment where the storage temperature is below -20°C (-4°F) or above 60°C (140°F). It may damage the equipment.

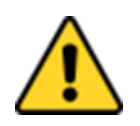

#### CAUTION/ATTENTION

Use the recommended mounting apparatus to avoid risk of injury.

Utiliser l'appareil de fixation recommandé pour éliminer le risque de blessure.

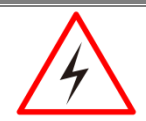

#### WARNING! / AVERTISSEMENT!

Only use the connection cords that come with the product. When in doubt, please contact the manufacturer.

Utiliser seulement les cordons d'alimentation fournis avec le produit. Si vous doutez de leur provenance, contactez le manufacturier.

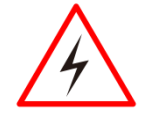

#### WARNING!/ AVERTISSEMENT!

Always ground yourself against electrostatic damage to the device.

Toujours vérifier votre mise à la terre afin que l'équipement ne se décharge pas sur vous.

User Manual

# Important Information

| Countries/<br>Area  | Symbol | This equipment complies with essential requirements of:                                  |
|---------------------|--------|------------------------------------------------------------------------------------------|
| European            |        | Electromagnetic Compatibility Directive(2014/30/EU)                                      |
| UNION               | ( (-   | Low Voltage Directive (2014/35/EU)                                                       |
| * * *<br>* *<br>* * |        | Restrictions of the use of certain hazardous substances<br>(RoHS) Directive (2011/65/EU) |
| USA                 | FC     | FCC Part 15 Subpart B Regulations Class B                                                |

#### Federal Communications Commission Radio Frequency Interface Statement

This device complies with part 15 FCC rules.

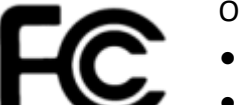

- Operation is subject to the following two conditions:
- This device must accept any interference received including interference that may cause undesired operation.

This device may not cause harmful interference.

This equipment has been tested and found to comply with the limits for a class "A" digital device, pursuant to part 15 of the FCC rules. These limits are designed to provide reasonable protection against harmful interference when the equipment is operated in a commercial environment. This equipment generates, uses, and can radiate radio frequency energy and, if not installed and used in accordance with the instruction manual, may cause harmful interference to radio communications. Operation of this equipment in a residential area is likely to cause harmful interference in which case the user will be required to correct the interference at him own expense.

# **European Union**

# CE

This equipment is in conformity with the requirement of the following EU legislations and harmonized standards. Product also complies with the Council directions.

#### Electromagnetic Compatibility Directive (2014/30/EU)

- EN55024: 2010 EN 55022: 2010 Class B
  - o IEC61000-4-2: 2009
  - IEC61000-4-3: 2006+A1: 2007+A2: 2010
  - o IEC61000-4-4: 2012
  - o IEC61000-4-5: 2014
  - o IEC61000-4-6: 2013
  - o IEC61000-4-8: 2010
  - o IEC61000-4-11: 2004
- EN55022: 2010/AC:2011
- EN61000-3-2:2014
- EN61000-3-3:2013

#### Low Voltage Directive (2014/30/EU)

• EN 60950-1:2006/A11:2009/A1:2010/A12:2011/ A2:2013

# **Revision History**

| Version | Date         | Note            | Author    |
|---------|--------------|-----------------|-----------|
| 1.0     | 20-June-2016 | Initial release | Tom Huang |

# Contents

| Preface                           | ii |
|-----------------------------------|----|
| 1 Introduction                    |    |
| 1.1 Product Features              | 13 |
| 1.2 Hardware Specifications       | 14 |
| 1.3 Software Support              | 15 |
| 1.4 Packing List                  | 16 |
| 1.5 Appearance                    | 17 |
| 1.5.1 Appearance                  | 17 |
| 1.5.2 On-Screen Display Control   |    |
| 1.6 Dimensions                    | 19 |
| 1.6.1 Dimensions 17"              | 19 |
| 1.6.2 Dimensions 19"              | 20 |
| 1.6.3 Dimensions 24"              | 21 |
| 2 Getting Started                 | 23 |
| 2.1 Powering On                   | 23 |
| 2.1.1 Power Considerations        | 23 |
| 2.1.2 Connecting the Power        | 24 |
| 2.2 Connecting Other Devices      | 26 |
| 2.2.1 AC Power IN Connector       | 26 |
| 2.2.2 VGA Connector               | 27 |
| 2.2.3 RS-232 Connector            | 27 |
| 2.2.4 USB 2.0 A Type Connector    | 28 |
| 2.2.5 LAN Connector               |    |
| 2.4 Turning ON /OFF               |    |
| 3 Mounting Solutions              |    |
| 3.1 Cable Mounting Considerations |    |
| 3.2 Safety Precautions            |    |
| 3.3 Mounting Guide                |    |
| 3.3.1 Console / Rack Mount        |    |
| 3.3.2 VESA Mount                  |    |
|                                   |    |

| 4 Maintenance35                                     |
|-----------------------------------------------------|
| 4.1 Cleaning the Display Screen                     |
| 4.2 Cleaning the Casing                             |
| 5 Driver Installation                               |
| 5.1 Chipset Driver                                  |
| 5.2 Graphics Driver40                               |
| 5.3 Audio Driver                                    |
| 5.4 Ethernet Driver                                 |
| 5.5 Intel <sup>®</sup> Management Engine Software48 |
| 5.6 USB 3.0 Driver Installation (Windows 7)52       |
| 6 BIOS Setup                                        |
| 6.1 How and When to Use BIOS Setup                  |
| 6.2 BIOS Functions                                  |
| 6.2.1 Main Menu                                     |
| 6.2.2 Advanced Settings                             |
| 6.2.3 Chipset Menu72                                |
| 6.2.4 Boot Menu                                     |
| 6.2.5 Security Menu79                               |
| 6.2.6 Save & Exit80                                 |
| 6.3 Using Recovery Wizard to Restore Computer82     |
| 7 Technical Support                                 |
| 7.1 Introduction                                    |
| 7.1.1 Winmate Download Center84                     |
| 7.1.2 Winmate File Share84                          |
| 7.2 Problem Report Form85                           |
| Appendix A MIL-STD-810F/G Compliance87              |
| A1 MIL-STD-810F/G Compliance87                      |
| Appendix B MIL-STD-461E/F Compliance89              |
| B1 MIL-STD-461E/F Compliance89                      |

# Introduction

This chapter gives you product overview, describes features and hardware specification. You will find all accessories that come with the Panel PC in the packing list.

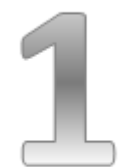

# **1** Introduction

Military Grade Panel PCs feature low power high performance CPU with fanless design. Anti-corrosive coating with aluminum alloy housing withstands the harshest military environments. Armored connectors MIL-DTL-38999 (type I and III) initially developed for aerospace industry perfectly fit in our Military grade product line.

Withstanding rigors of harsh environments and tough weather conditions these Panel PCs meet the most demanding requirements. Suitable for Army Headquarters and being connected to mobile devices on the field Panel PC can provide up-to-date information for immediate commands.

## **1.1 Product Features**

Military Grade Rack Mount Panel PCs offer the following features:

- Intel<sup>®</sup> Core i7 4650U 3.30GHz processor.
- Fanless, streamlined enclosure for highly efficient heat dissipation.
- Aluminum housing with anti-corrosive coating.
- 5-wire resistive touch.
- Convenient on-screen display control.
- Built-in Light Sensor for auto brightness control.
- AC 110~240V Power input (default) with isolation DC 9~36V (Optional).
- Flush Rack / Rack Mount mechanical design (8U).
- Military Grade connectors (MIL-DTL-38999/1 and 38999/3).
- Compliance with military standard MIL-STD-810G/F.

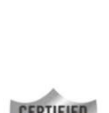

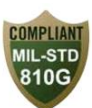

# **1.2 Hardware Specifications**

|                                                                | Model Name                                           |                                        |                              |  |  |
|----------------------------------------------------------------|------------------------------------------------------|----------------------------------------|------------------------------|--|--|
|                                                                | R17IH3S-MLA1-89                                      | W24IH3S-MLS1-89                        |                              |  |  |
| Display:                                                       |                                                      |                                        |                              |  |  |
| Size                                                           | 17"                                                  | 19"                                    | 24"                          |  |  |
| Resolution                                                     | 1280 x 1024                                          | 1280 x 1024                            | 1920 x 1200                  |  |  |
| Brightness                                                     | 350 cd/m <sup>2</sup> (typ.)                         | 350 cd/m <sup>2</sup> (typ.)           | 300 cd/m <sup>2</sup> (typ.) |  |  |
| Contrast Ratio                                                 | 1000:1 (typ.)                                        | 1000:1 (typ.)                          | 1000:1 (typ.)                |  |  |
| Viewing Angle                                                  | -85~85(H);-80~80(V)                                  | -85~85(H);-80~80(V)                    | -89~89(H);-89~89(V)          |  |  |
| Display colors                                                 |                                                      | 16.7M (colors)                         |                              |  |  |
| System:                                                        |                                                      |                                        |                              |  |  |
| Processor                                                      | Intel <sup>®</sup> Core™ i7 4650U 3.3                | 0GHz                                   |                              |  |  |
| BIOS                                                           | AMI 16Mbit Flash                                     |                                        |                              |  |  |
| System Memory                                                  | 1 x SO-DIMM DDR3L 1600                               | (default 4GB)                          |                              |  |  |
| System Chipset                                                 | Intel <sup>®</sup> HD Graphics 5000                  |                                        |                              |  |  |
| Storage                                                        | mSATA SSD (default 64GB                              | )                                      |                              |  |  |
| LAN Controller                                                 | Intel <sup>®</sup> Ethernet Controller               | 1211-AT + Intel <sup>®</sup> Gigabit E | therne PHY 1218-LM           |  |  |
| Evenning Clat                                                  | 1 x Mini PCIe slot (for USB                          | module)                                |                              |  |  |
| Expansion Slot *For PCI expansion customized housing required. |                                                      |                                        |                              |  |  |
| Input/ Output:                                                 |                                                      |                                        |                              |  |  |
| Plug & Play                                                    | VESA DDC 1/2B                                        |                                        |                              |  |  |
|                                                                | 1 x Power Input (MIL-DTL-38999/1)                    |                                        |                              |  |  |
| Back panel I/O                                                 | 1 x VGA (MIL-DTL-38999/3)                            |                                        |                              |  |  |
| ports                                                          | 1 x RS232 (MIL-DTL-38999/3)                          |                                        |                              |  |  |
|                                                                |                                                      | 1L-38999/3)                            |                              |  |  |
| Environment and Mechanical:                                    |                                                      |                                        |                              |  |  |
| Environment and iv                                             |                                                      |                                        |                              |  |  |
| Operating                                                      | -20°C to +60°C                                       |                                        |                              |  |  |
| Operating                                                      |                                                      |                                        |                              |  |  |
| Humidity                                                       | 95%RH ±3%                                            |                                        |                              |  |  |
| Power Specification                                            | IS:                                                  |                                        |                              |  |  |
| Devee la suit                                                  | Default AC 110~240V IN                               |                                        |                              |  |  |
| Power Input                                                    | Optional isolation DC 9~36V IN                       |                                        |                              |  |  |
| Ordering Information (optional):                               |                                                      |                                        |                              |  |  |
| Touch                                                          | 5-wire resistive / 5-wire resistive with EMI coating |                                        |                              |  |  |
| Glass                                                          | EMI coating glass (default AR glass)                 |                                        |                              |  |  |
| Storage                                                        | mSATA SSD up to 256GB                                |                                        |                              |  |  |
| RAM                                                            | SO-DIMM DDR3 1666, up to 8GB                         |                                        |                              |  |  |
| Power                                                          | Optional isolation 9~36V                             | DC IN                                  |                              |  |  |
|                                                                | Windows 10 IoT Enterprise                            | е                                      |                              |  |  |
| 05                                                             | Windows Embedded 8.1 I                               | ndustry                                |                              |  |  |
| US                                                             | Windows Embedded 8 Standard                          |                                        |                              |  |  |
|                                                                | Windows Embedded Standard 7                          |                                        |                              |  |  |

## **1.3 Software Support**

Winmate provide all necessary drivers and Software Development Kit (SDK).

| Drivers:                                      |
|-----------------------------------------------|
| Chipset Driver                                |
| Graphics Driver                               |
| Audio Driver                                  |
| Ethernet Driver                               |
| Intel <sup>®</sup> Management Engine Software |
| USB 3.0 Driver (for Windows 7)                |
| SDK:                                          |
| Watchdog SDK                                  |

## 1.4 Packing List

Carefully remove the box and unpack your device. Please check if all the items listed below are inside your package. If any of these items are missing or damaged contact us immediately.

#### Standard factory shipment list:

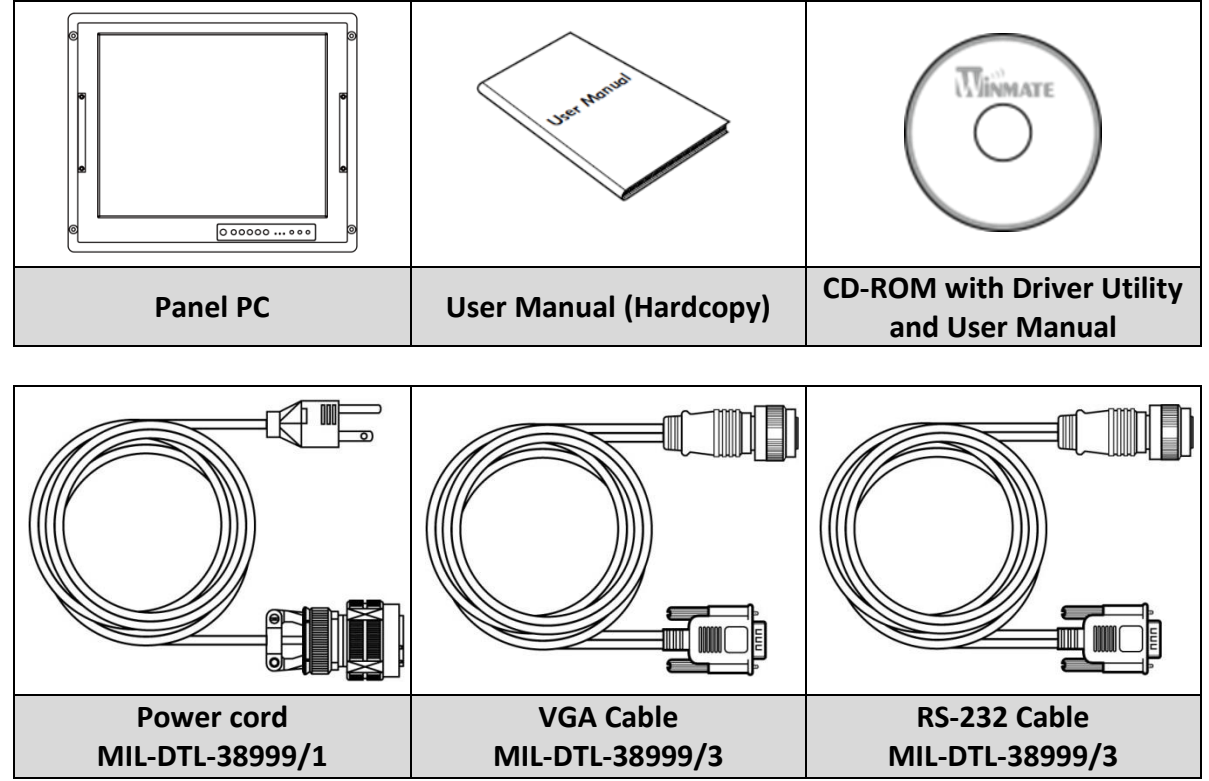

#### **1.5 Appearance**

This section includes appearance and input/ output connectors' layout.

1.5.1 Appearance

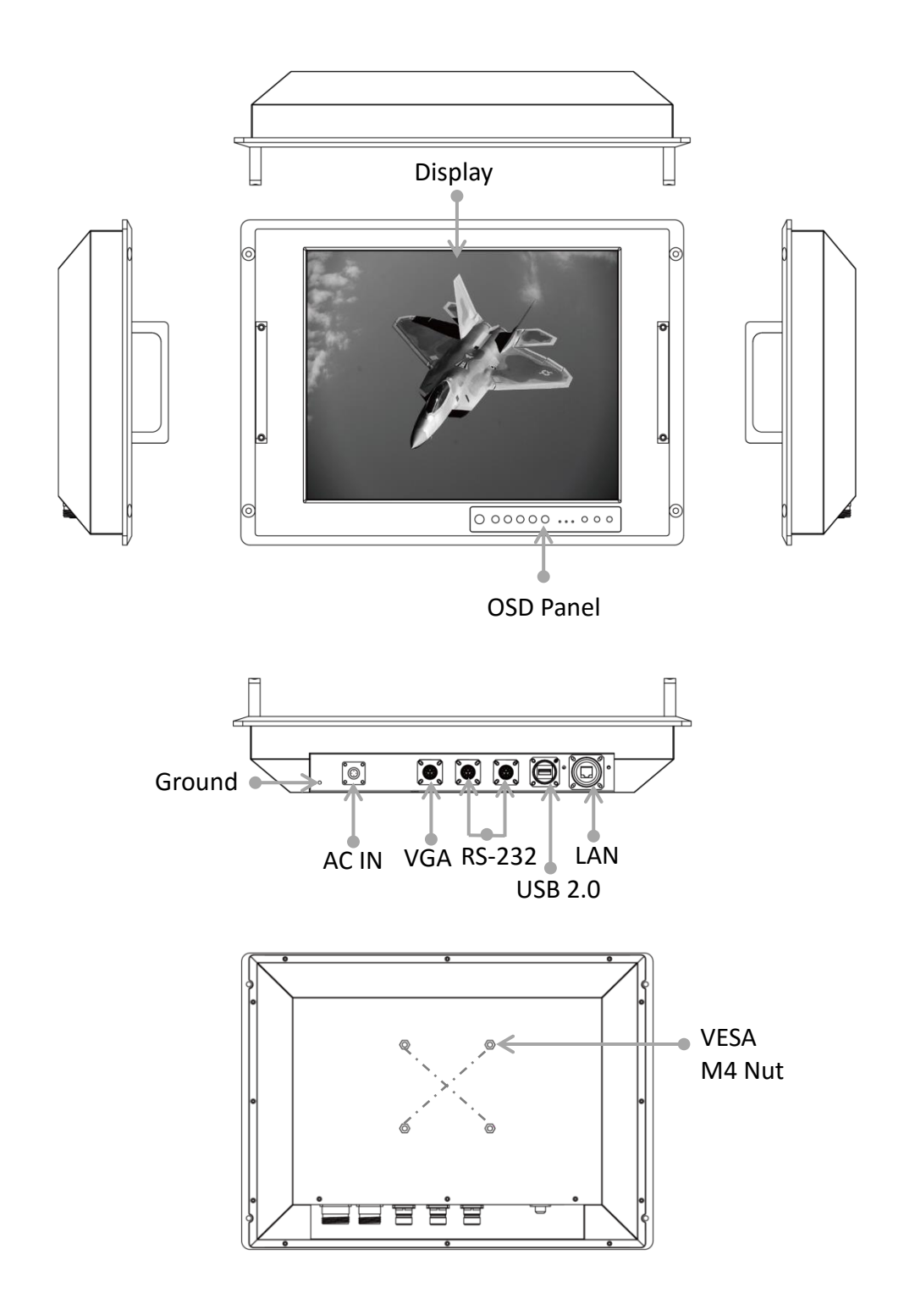

#### 1.5.2 On-Screen Display Control

On-Screen Display (OSD) is a user-friendly interface to remote the display function and to adjust the display's image properties. It also supports special Hot Keys for easy control, such as auto-adjustment and brightness control for backlight.

#### 1.5.2.1 Control Keys

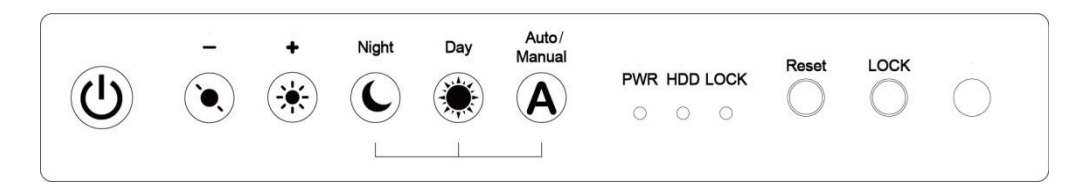

| lcon       | Button          | Function                                                                                                    |
|------------|-----------------|----------------------------------------------------------------------------------------------------|
| 0          | Power           | Turn ON or turn OFF the Panel PC.                                                                                                |
| ٠.         | Brightness DOWN | Decrease the brightness of the display screen, or allows user to navigate items of a single OSD menu.                            |
|            | Brightness UP   | Increase the brightness of the display screen, or allows user to navigate items of a single OSD menu.                            |
| C          | Night           | Tap this button to enter NIGHT MODE to increase visibility in low-light conditions.                                              |
|            | Day             | Tap this button to enter DAY MODE.                                                                                               |
| A          | Auto/ Manual    | Tap the button once to AUTOMATICALLY adjust brightness<br>mode.<br>Press the button again to MANUALLY adjust brightness<br>mode. |
| $\bigcirc$ | Reset           | Clear any pending errors or events and brings a system to normal condition or an initial state.                                  |
| $\bigcirc$ | LOCK            | Tap this button to lock the function of OSD panel.                                                                               |

#### 1.5.2.2 LED Indicators

| Indicator | Colo   | or | Definition                                    |
|-----------|--------|----|-----------------------------------------------|
| PWR       | Green  |    | Power is ON and the device functions normally |
|           | Orange |    | Panel PC is suspended                         |
| HDD       | Green  |    | HDD is active                                 |
|           | OFF    |    | HDD is inactive                               |
| LOCK      | Red    |    | The function of OSD buttons is locked         |
|           | OFF    |    | Lock function disabled                        |

#### **1.6 Dimensions**

This section includes mechanical drawing and dimensions of Panel PCs.

#### **1.6.1** Dimensions **17**"

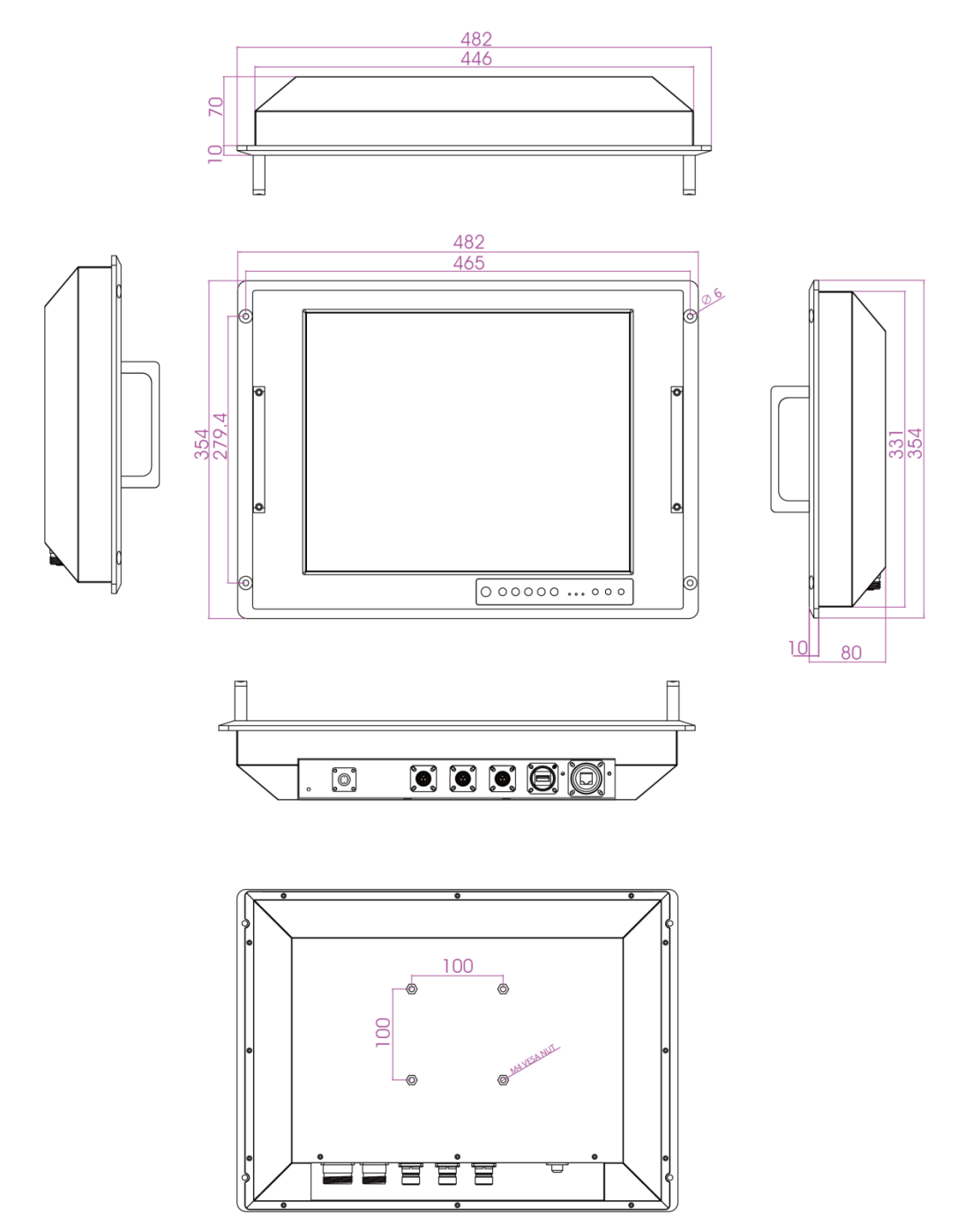

\*Measurements shown in mm.

- \*\*Tolerance of all dimensions is shown as follow 0~30 mm ± 0.1 mm, 30~50 mm ± 0.15 mm, 50~120 mm ± 0.2 mm, above 120 mm ± 0.25 mm.
- \*\*\*Note: this is a simplified drawing and some components are not marked in detail.

#### 1.6.2 Dimensions 19"

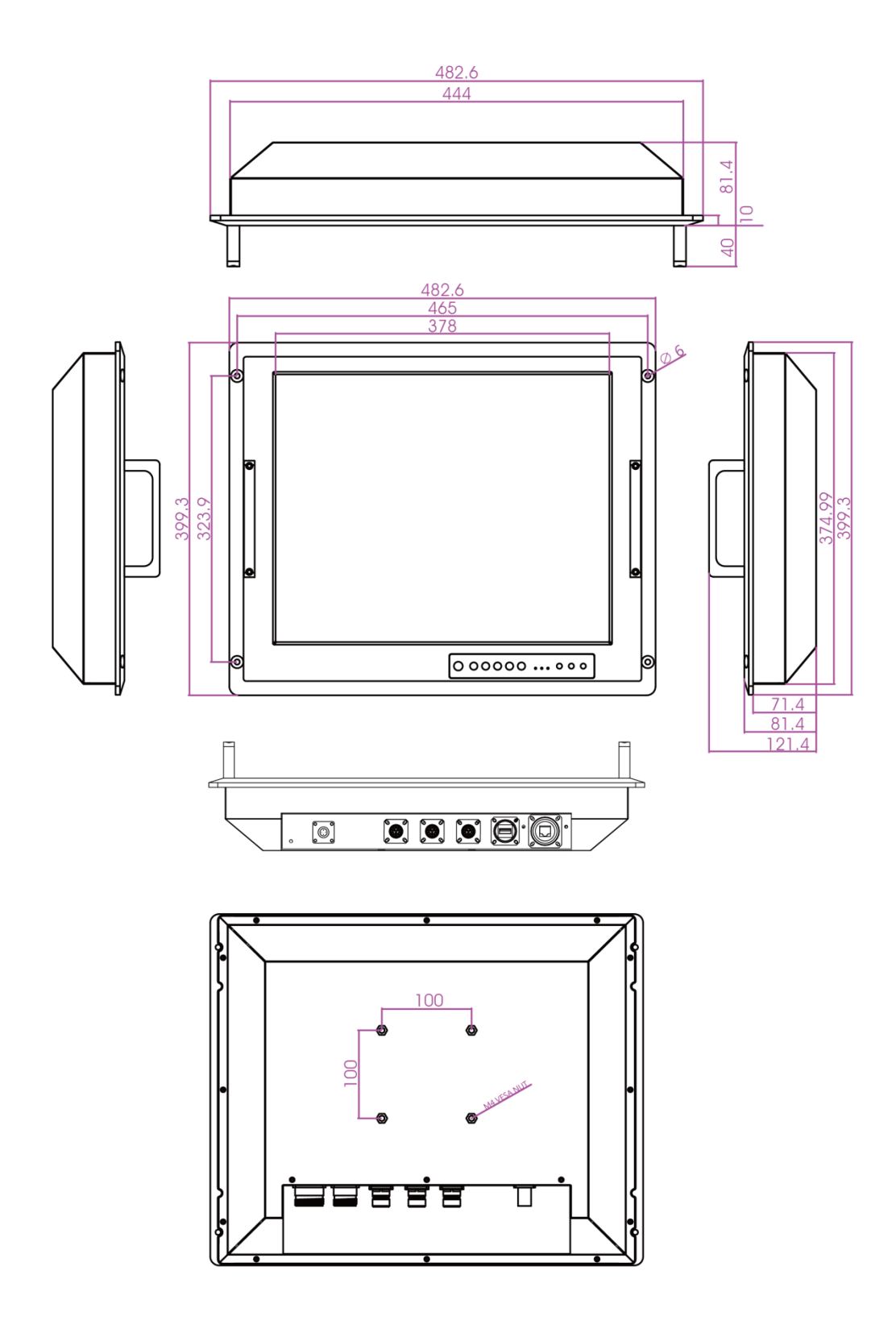

\*Measurements shown in mm.

- \*\*Tolerance of all dimensions is shown as follow 0~30 mm ± 0.1 mm, 30~50 mm ± 0.15 mm, 50~120 mm ± 0.2 mm, above 120 mm ± 0.25 mm.
- \*\*\*Note: this is a simplified drawing and some components are not marked in detail.

#### 1.6.3 Dimensions 24"

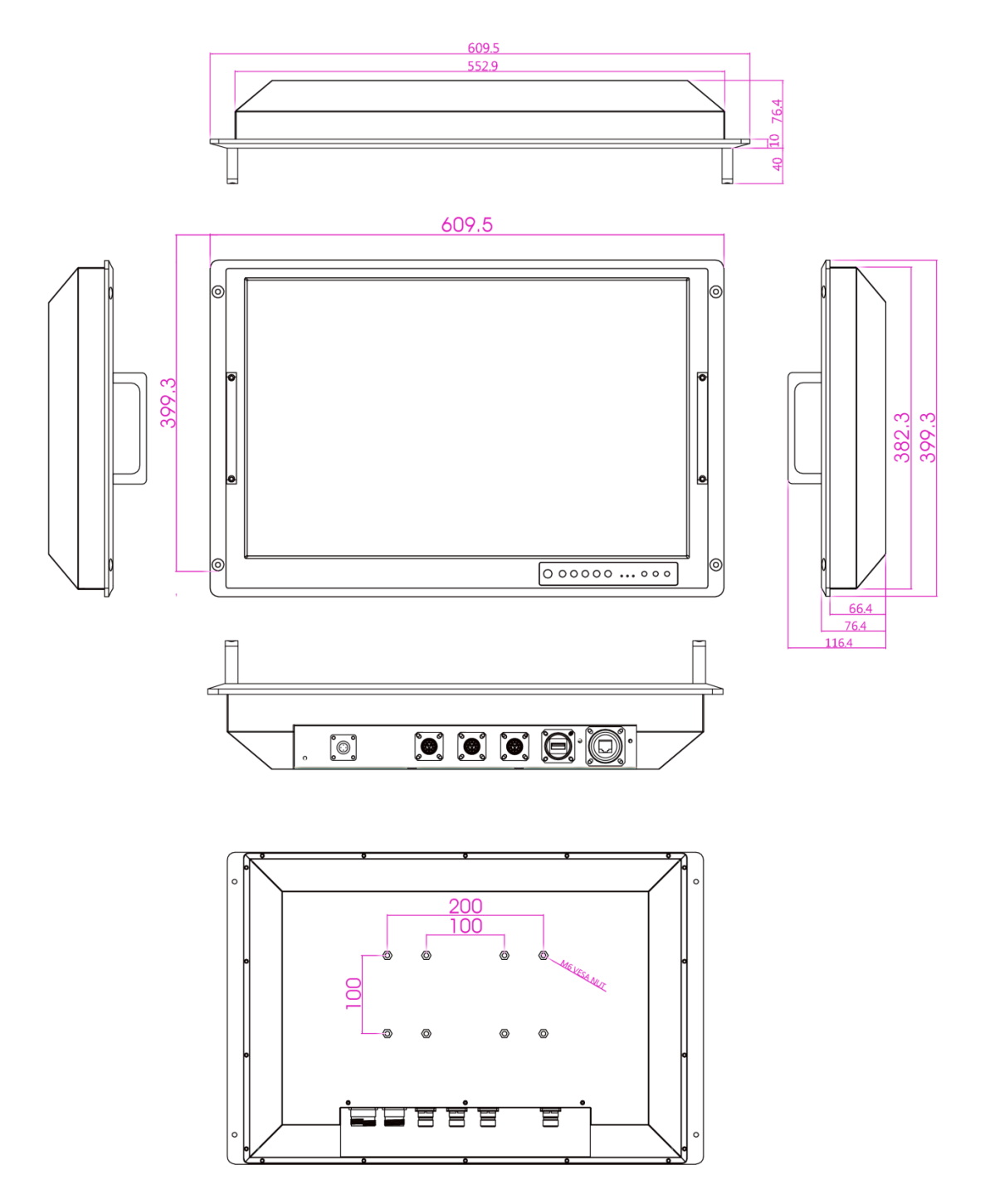

\*Measurements shown in mm.

\*\*Tolerance of all dimensions is shown as follow 0~30 mm ± 0.1 mm, 30~50 mm ± 0.15 mm, 50~120 mm ± 0.2 mm, above 120 mm ± 0.25 mm.

\*\*\*Note: this is a simplified drawing and some components are not marked in detail.

2

# **Getting Started**

This chapter tells you important information on power supply, adapter and precautions tips. Pay attention to power considerations.

User Manual

# **2** Getting Started

This chapter provides information on how to connect the device to the source of power, connector pinouts and the guideline to turn on/off the Panel PC.

## 2.1 Powering On

#### 2.1.1 Power Considerations

The device operates on external DC power.

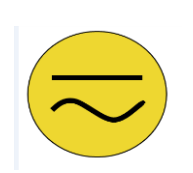

#### ALTERNATING CURRENT / MISE À LE TERRE!

This product must be grounded. Use only a grounded AC outlet. Install the additional PE ground wire if the local installation regulations require it.

\*If you do not use a grounded outlet while using the device, you may notice an electrical tingling sensation when the palms of your hands touch the device.

Ce produit doit être mis à la terre. Utiliser seulement un cordon d'alimentation avec mise à la terre. Si les règlements locaux le requiert, installer des câbles de mise à la terre supplémentaires.

\*Si vous n'utiliser pas une prise d'alimentation avec mise à la terre, vous pourriez remarquer une sensation de picotement électrique quand la paume de vos mains touche à l'appareil.

- Plug-in the power cord to easy accessible AC outlet.
- Plug-in the AC adapter to a grounded outlet.

#### **2.1.2** Connecting the Power

#### 2.1.2.1 Connecting to AC Input Power Source

- 1. Connect one end of the Military Grade power connector MIL-DTL-38999/1 to the Panel PC.
- 2. Plug the other end of the power connector in to a working AC outlet.

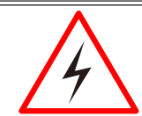

#### WARNING!/ AVERTISSEMENT!

Serious injury due to shock is possible if unit is wired incorrectly or connected to voltage exceeding the input voltage range.

Des blessures graves en raison du choc est possible si l'unité est mal câblé ou connecté à la tension maximale de la plage de tension d'entrée.

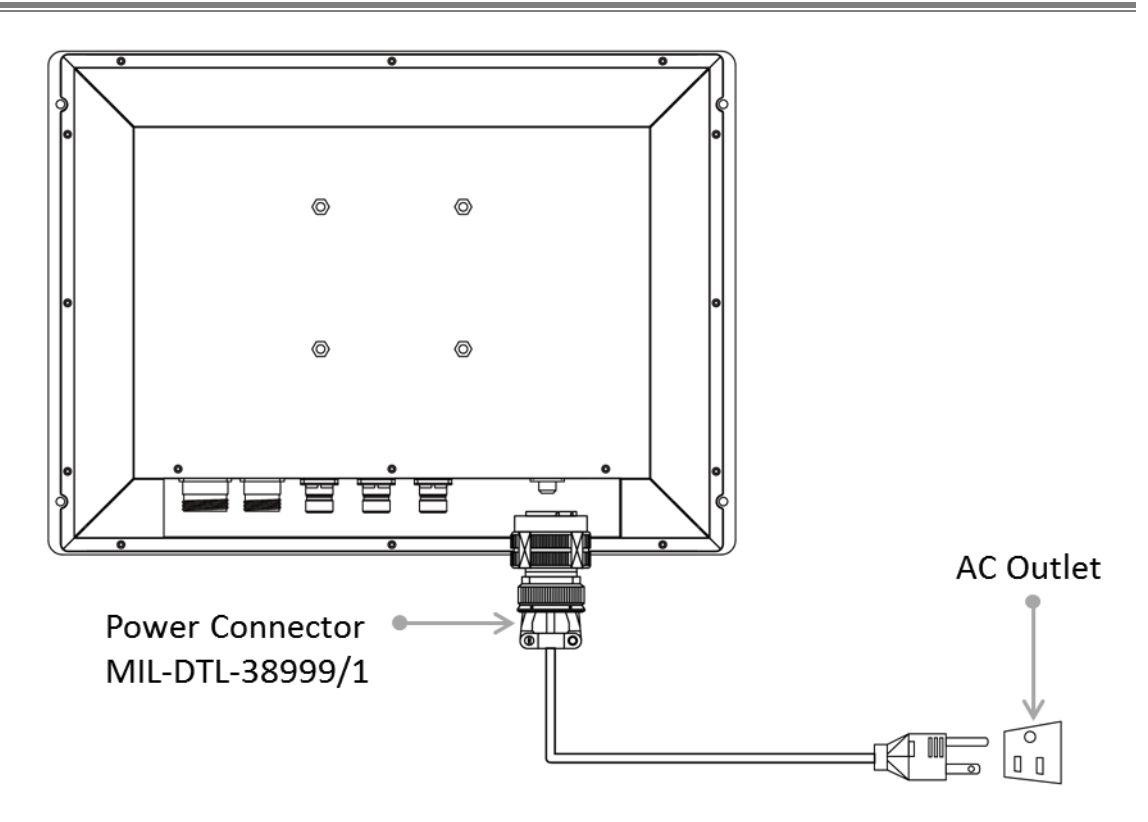

| ſ |   |   |
|---|---|---|
|   | - | 1 |
|   |   |   |
|   |   |   |
| L |   | ٦ |

Note:

Power cords vary in appearance by region and country.

#### **AC Power Requirements**

| AC Input      | 115~230V AC 50-60Hz |  |
|---------------|---------------------|--|
| Voltage Range | 100~240V AC 47-63Hz |  |
| Power Rating  | 100W Max            |  |

#### 2.1.2.2 Connecting to DC Input Power Source

1. Insert the exposed wires of the DC Power Cable to the appropriate connectors on the terminal block plug.

| Δ |  |
|---|--|
|   |  |
| • |  |

#### CAUTION/ ATTENTION

Make sure that the polarization of the power lines is correct and complete including earth ground and PE.

Assurez-vous que la polarisation des lignes électriques est correcte et complète, y compris la terre et le PE.

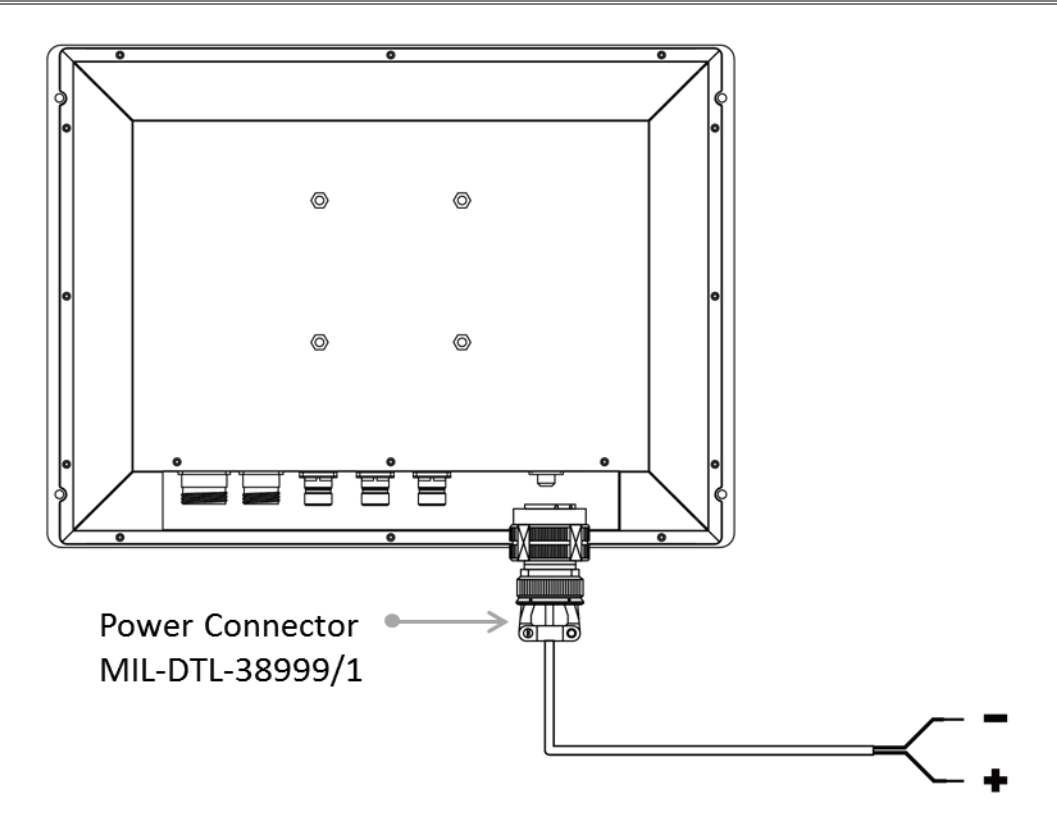

- 2. Plug the terminal block plug firmly to the DC IN Jack.
- 3. Connect the other end of the DC power cable (wires with lug terminals that are labeled + and to the terminals of the 9-36V DC Power Source). Ensure that the power connections maintain the proper polarity.

#### **DC Power Requirements**

| DC Input      | 9-36V DC IN |
|---------------|-------------|
| Voltage Range | 9-36V DC IN |
| Power Rating  | 100W Max    |

## **2.2 Connecting Other Devices**

Note that all the connectors are military grade and comply with military standard. The pin assignment of the cables are as follows.

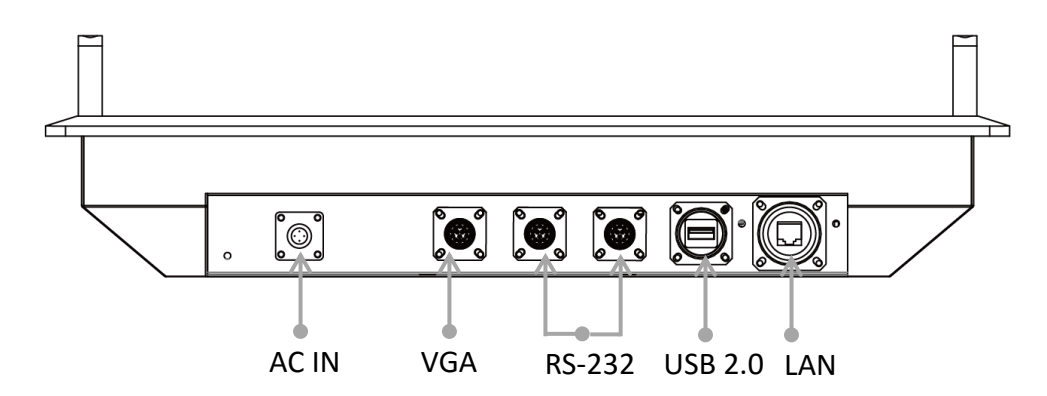

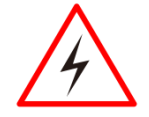

#### WARNING!/ AVERTISSEMENT!

Make sure the power is off when connecting and disconnecting the connectors.

Assurez-vous que l'alimentation est coupée lors de la connexion et la déconnexion des connecteurs.

#### 2.2.1 AC Power IN Connector

Connect one end of the Military Grade power connector MIL-DTL-38999/1 to the Panel PC (CN2), and the other end of connector to the power source (CN1).

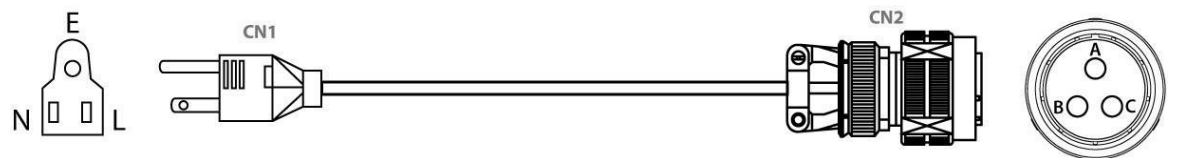

|       | Pin № | Name |
|-------|-------|------|
| Ô     | А     | VCC+ |
| BO OC | В     | VCC- |
|       | С     | GND  |

#### Note:

\*Power cable shown at the picture above is for the U.S.A and North America. \*\*Power cables vary in appearance by region and country. Your package includes power cable based on your order.

## 2.2.2 VGA Connector

Plug one end of the 15-pin D-Sub signal cable (CN1) to the video signal MIL-DTL-38999/3 connector at the rear of the PC system and the other end (CN2) to the display.

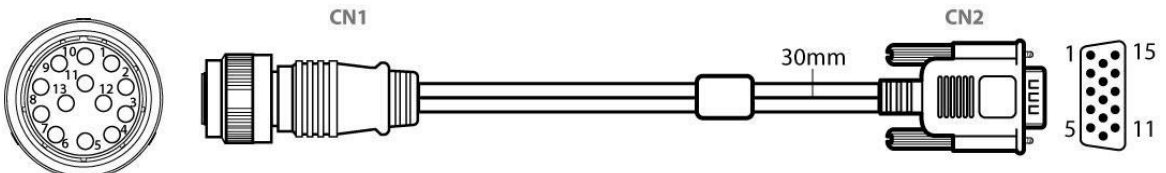

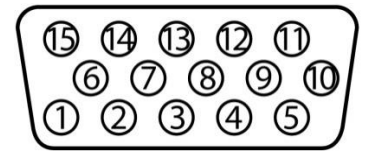

| Pin № | Name      | Pin № | Name     |
|-------|-----------|-------|----------|
| 1     | RED       | 2     | GREEN    |
| 3     | BLUE      | 4     | ID2/RES  |
| 5     | GND       | 6     | RED_RTN  |
| 7     | GREEN_RTN | 8     | BLUE_RTN |
| 9     | KEY/PWR   | 10    | GND      |
| 11    | ID0/RES   | 12    | ID1/SDA  |
| 13    | HSync     | 14    | VSync    |
| 15    | ID3/SCL   |       |          |

#### 2.2.3 RS-232 Connector

Connect one side of the serial port cable to the MIL-DTL-38999/3 RS-232 connector on the Panel PC (CN1) and the other side to Serial COM interface (CN2).

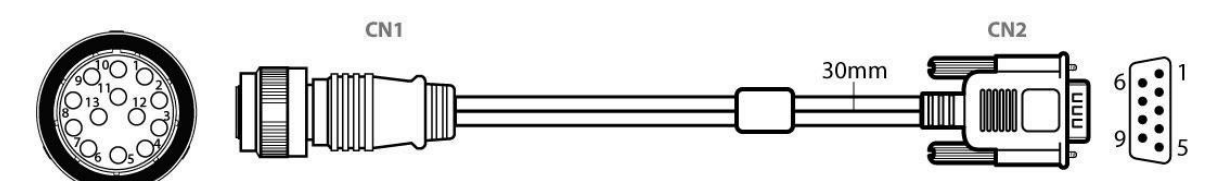

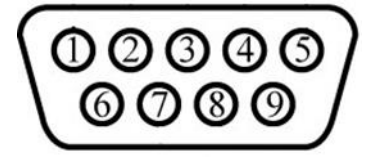

| Pin № | Name | Pin № | Name |
|-------|------|-------|------|
| 1     | DCD  | 2     | RXD  |
| 3     | TXD  | 4     | DTR  |
| 5     | GND  | 6     | DSR  |
| 7     | RTS  | 8     | CTS  |
| 9     | RI   |       |      |

#### 2.2.4 USB 2.0 A Type Connector

Connect USB 2.0 A type MIL-DTL-38999/3 connector to the external USB 2.0 compatible device, for example mouse or keyboard.

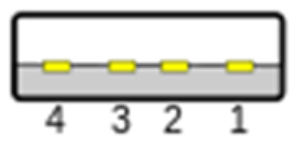

2.2.5 LAN Connector

| Pin № | Name  | Pin № | Name  |
|-------|-------|-------|-------|
| 1     | +5V   | 2     | Data- |
| 3     | Data+ | 4     | GND   |

Connect Ethernet MIL-DTL-38999/3 connector to Ethernet interface.

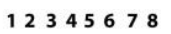

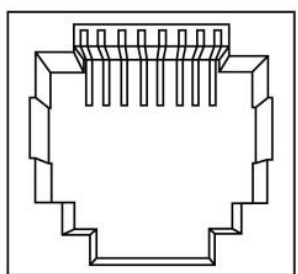

| Pin № | Name | Pin № | Name |
|-------|------|-------|------|
| 1     | RD+  | 2     | RD-  |
| 3     | TD+  | 4     | NC   |
| 5     | NC   | 6     | TD-  |
| 7     | NC   | 8     | NC   |

#### 2.4 Turning ON /OFF

To Turn ON the Panel PC:

- 1. Tap the power button to turn the Panel PC on.
- 2. Press "DEL" to enter the CMOS setting and check the BIOS setup.

The Power Switch is located on the front side OSD panel.

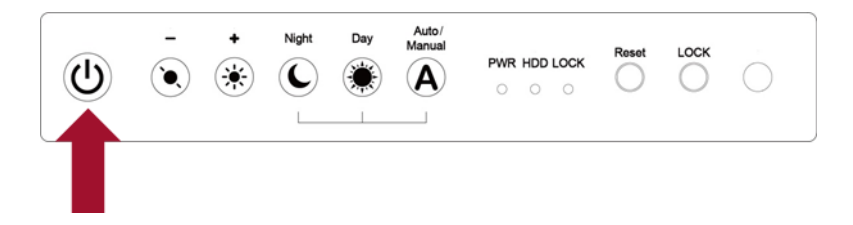

You can **Turn OFF** the device with the Windows power settings.

To shut down the device:

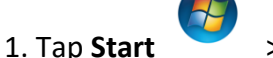

> Shut down.

2. Wait for your device to completely turn off before disconnecting the power cord (if necessary).

# **Mounting Solutions**

This chapter provides mounting guide for all available mounting options. Pay attention to cautions and warning to avoid any damages.

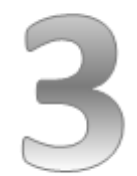

# **3** Mounting Solutions

This chapter provides mounting guide for all available mounting options. Pay attention to cautions and warning to avoid any damages.

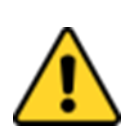

#### **CAUTION/ ATTENTION**

Follow mounting instructions and use recommended mounting hardware to avoid the risk of injury.

Suivez les instructions de montage et d'utilisation recommandé le matériel de montage pour éviter le risque de blessure.

#### **3.1 Cable Mounting Considerations**

For a nice look and safe installation, make sure cables are neatly hidden behind the device.

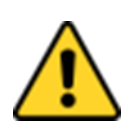

#### CAUTION/ ATTENTION

Observe all local installation requirements for connection cable type and protection level.

Suivre tous les règlements locaux d'installations, de câblage et niveaux de protection.

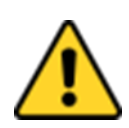

#### CAUTION/ ATTENTION

Turn off the device and disconnect other peripherals before installation.

Éteindre l'appareil et débrancher tous les périphériques avant l'installation.

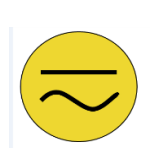

#### ALTERNATING CURRENT / MISE À LE TERRE!

To prevent electrical shock, the Safety Ground location on the rear must be bonded to the local earth ground through a minimum 12 AWG wire as short as possible.

Pour éviter les chocs électriques, l'emplacement de la prise terre à l'arrière doit être lié à terre locale, à travers un 12 AWG minimum et aussi court que possible.

## **3.2 Safety Precautions**

Observe the following common safety precautions before installing any electronic device:

•Use separate, non-intersecting paths to route power and networking wires. If power wiring and device wiring paths must be crossed make sure the wires are perpendicular at the intersection point.

•Keep the wires separated according to the interface. Wires that share similar electrical characteristics must be bundled together.

• Do not bundle input wiring with output wiring. Keep them separate.

When necessary, it is strongly advised that you label wiring to all devices in the system.

## **3.3 Mounting Guide**

Military Grade Panel PC comes with different mounting options suitable for most of the industrial and commercial applications. The main mounting approach is rack mount - very user-friendly in terms of installation. Refer to sub-sections below for more details.

#### 3.3.1 Console / Rack Mount

| Cutout dimensions ( W x D in mm) |           |           |  |  |
|----------------------------------|-----------|-----------|--|--|
| 17" 19" 24"                      |           |           |  |  |
| 450 x 335                        | 450 x 380 | 557 x 386 |  |  |
| Screws                           |           |           |  |  |
| M6 truss head (4 pcs)            |           |           |  |  |

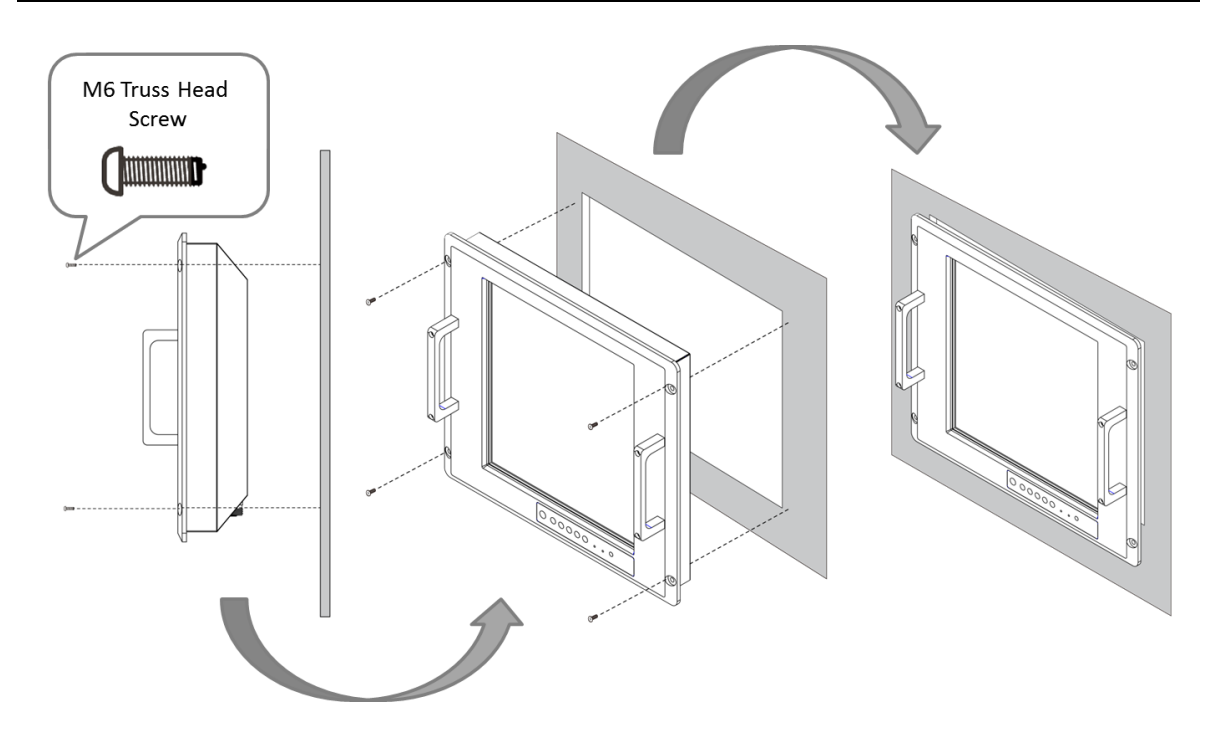

#### **Mounting Steps:**

- 1. Prepare a fixture for the specific dimensions of the device.
- 2. Cut a hole on a sub frame or panel according to the cutout dimensions.
- 3. Install the device properly onto the cutout area of the sub frame or panel with the sides of the front bezel.
- 4. Fix the device from the outside to the fixture with four M6 truss head screws.

| ſ | Ν     |
|---|-------|
|   | Ν     |
|   | la la |

#### IOTE:

Make sure that the eight holes on gasket can fit in the mounting holes on the device.

#### 3.3.2 VESA Mount

| Tools Needed |                               |                           |  |
|--------------|-------------------------------|---------------------------|--|
| VESA Plate   | Screws                        | Metal Nuts                |  |
| 100 x 100 mm | 4 x VESA M4 truss head screws | 4 x VESA M4 mounting nuts |  |

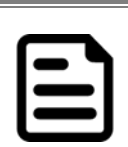

#### NOTE:

VESA Plate is not included in Winmate's standard accessories package.

#### **Mounting Steps:**

1. Locate the four mounting nuts at the back of the Panel PC.

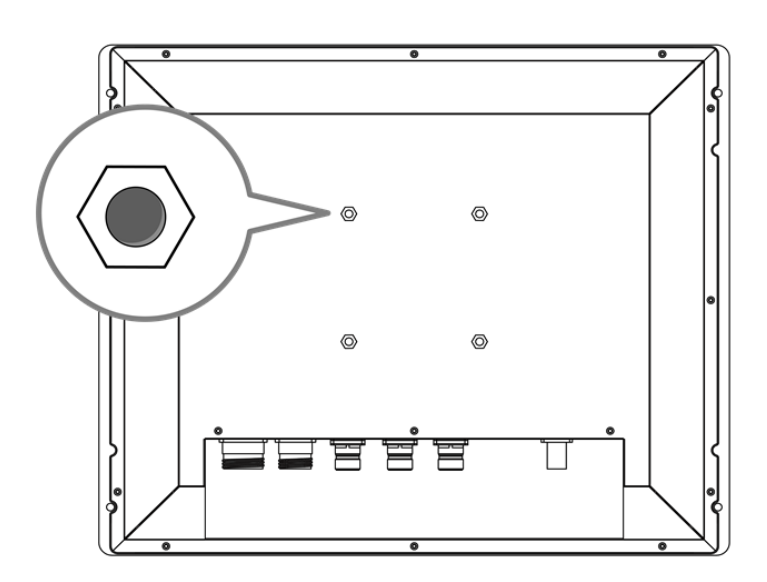

2. Align the VESA plate to the four mounting nuts, placing the spacers between the VESA plate and the mounting nuts.

3. Using a spanner, insert the bolts through the VESA plate and spacers, tightly securing the bolts to the mounting nuts.

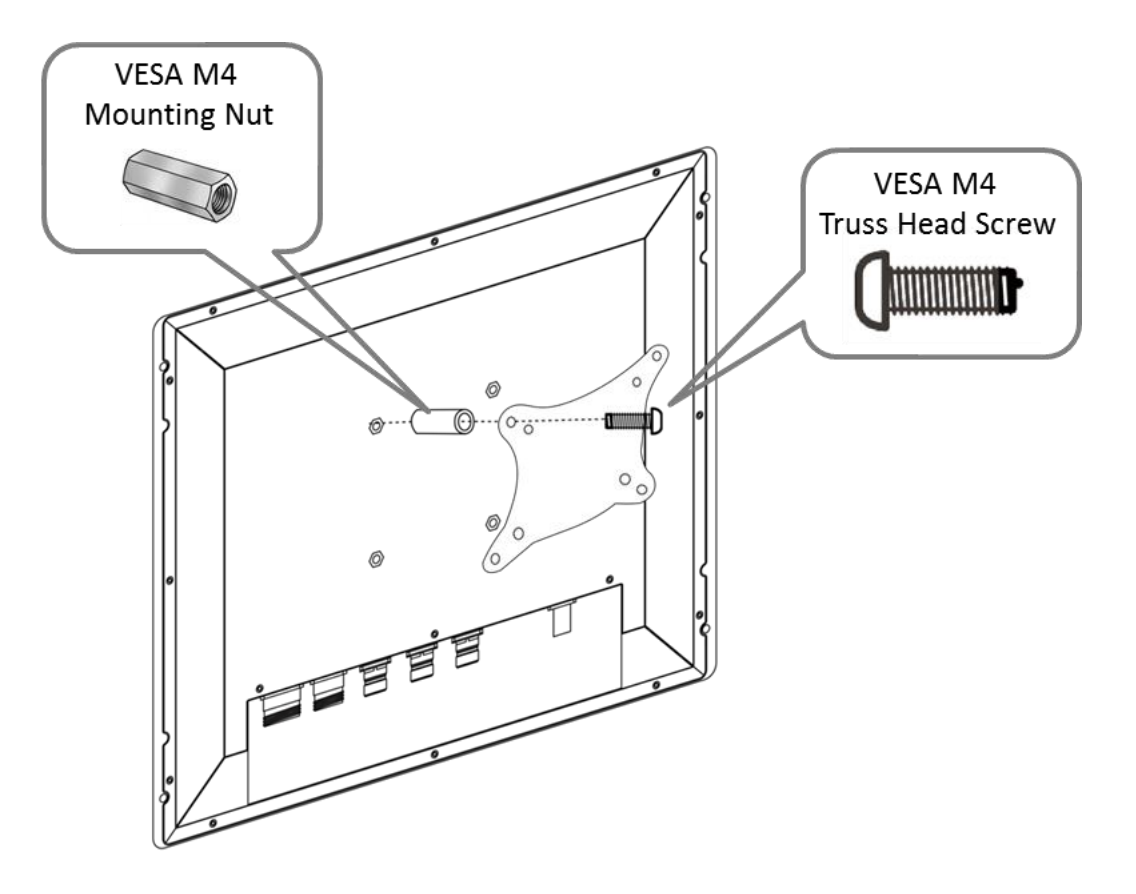

4. Continue with the instructions provided with your VESA-compatible wall bracket (not supplied by Winmate).

# Maintenance

This chapter provides information on regular cleaning and maintenance procedures. Follow all the recommendations included in this chapter in order to ensure long product lifecycle.

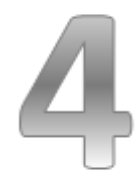

# 4 Maintenance

This chapter includes regular cleaning and maintenance procedures. Follow all the recommendations in this chapter in order to ensure long product lifecycle.

This equipment is extremely rugged and does not require a lot of maintenance. Remember that electrical equipment should be handled with care and used accordingly to its specifications.

## 4.1 Cleaning the Display Screen

- Wipe the screen with a clean, soft, lint-free cloth. This removes dust and other particles. Do not use acetone, ethyl alcohol, toluene, ethyl acid or methyl chloride to clear the panel. It may permanently damage the display screen.
- You can apply a small amount of non-ammonia; non-alcohol based glass cleaner onto a clean, soft, lint-free cloth and wipe the screen.
- Never spray or pour any liquid directly on the screen or case.
- **Do Not** use water or oil directly on the display screen. If droplets are allowed to drop on the screen, permanent staining or discoloration may occur.

# 4.2 Cleaning the Casing

Use the following procedure to clean the equipment.

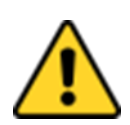

#### CAUTION/ ATTENTION

Always turn off the device and disconnect other peripherals before cleaning and maintenance procedures.

Toujours éteindre l'appareil et débrancher tous les périphériques avant que les procédures de nettoyage et d'entretien.

#### **Before Cleaning:**

- Make sure the device is turned off.
- Disconnect the power cable from any AC outlet.

#### When Cleaning:

- Wipe dust off the outside casing with a cloth slightly moistened with water or mild ammonia-based cleaning solution. Do not use this cloth on a display screen!
- Do not use an abrasive cleaner or high pressure washer on the screen.
- Do not rub the unit with a dry cloth. This action can result in a static charge being built up and cause a spark. Always use damp cloth while cleaning the unit.

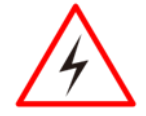

#### WARNING!/ AVERTISSEMENT!

POTENTIAL ELECTROSTATIC CHARGE HAZARD – SEE INSTRUCTIONS

#### POTENTIEL ÉLECTROSTATIQUE CHARGE DANGER - VOIR INSTRUCTIONS

# **Driver Installation**

This chapter describes how to install all necessary drivers.

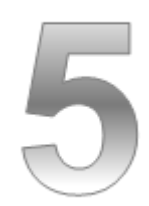
# **5** Driver Installation

This chapter provides guideline to driver installation.

### **5.1 Chipset Driver**

The Intel Chipset Drivers should be installed first before the software drivers enable Plug & Play INF support for Intel chipset components. Follow the instructions below to complete the installation.

**Step 1** Insert the CD that comes with the motherboard. Open the file document "Chipset Driver" and click "Setup.exe" to install driver.

| 🙀 Favorites         | Name          | Date modified      | Туре               | Size   |
|---------------------|---------------|--------------------|--------------------|--------|
| 📃 Desktop           | 📕 All         | 10/6/2014 3:14 PM  | File folder        |        |
| \rm Downloads       | 🍌 ia64        | 10/6/2014 3:13 PM  | File folder        |        |
| 🔛 Recent places     | 鷆 Lang        | 10/6/2014 3:13 PM  | File folder        |        |
|                     | 🍌 WIN7        | 10/6/2014 3:13 PM  | File folder        |        |
| 📙 Libraries         | 🍌 x64         | 10/6/2014 3:13 PM  | File folder        |        |
| Documents           | SVer.dll      | 8/5/2013 11:50 AM  | Application extens | 52 KB  |
| 🛛 🁌 Music           | 🚳 difxapi.dll | 5/10/2012 12:34 PM | Application extens | 316 KB |
| Pictures            | 🛃 Help        | 9/15/2006 10:10 AM | Text Document      | 1 KB   |
| Videos              | 🗿 IIF2        | 2/12/2008 2:26 PM  | Configuration sett | 1 KB   |
|                     | IIF2v         | 6/11/2013 3:45 PM  | Configuration sett | 472 KB |
| 🖳 Computer          | 📋 mup         | 8/5/2013 11:50 AM  | XML File           | 158 KB |
| ا 🕌 Local Disk (C:) | 📕 readme      | 8/5/2013 11:49 AM  | Text Document      | 94 KB  |
| ) 👝 PK (D:)         | 🔜 Setup       | 12/23/2013 5:09 PM | Application        | 936 KB |

#### Step 2 Click "Next" to start the installation.

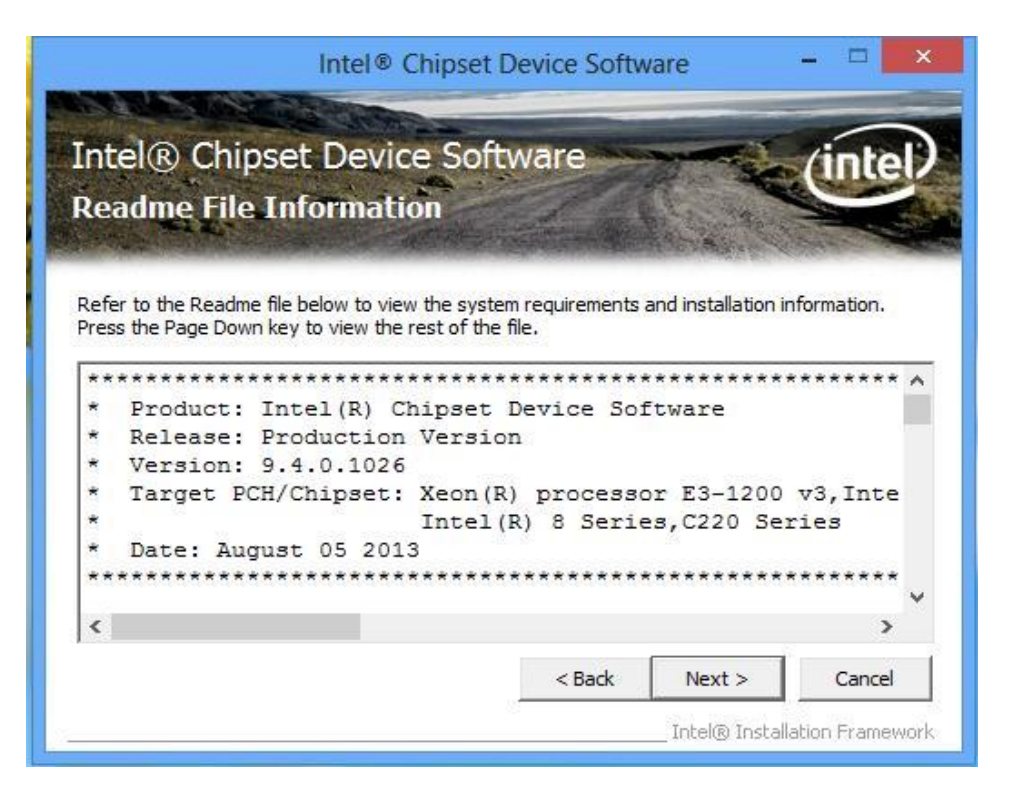

Step 3 Click "Next" to continue the installation.

| Intel® Chipset Device So<br>Setup Progress                                                                                                    | tware (                                                                                                    | ntel |
|----------------------------------------------------------------------------------------------------|----------------------------------------------------------------------------------------------------|------|
| Please wait while the following setup operation                                                                                                    | s are performed:                                                                                                    |      |
| Installing Driver: Intel(R) 8 Series SATA AHCI<br>Version: 9.4.0.1023<br>Installing Driver: Intel(R) 8 Series PCI Express<br>Version: 9.4.0.1023<br>Installing Driver: Intel(R) 8 Series LPC Control<br>Version: 9.4.0.1023<br>Installing Driver: Intel(R) 8 Series SMBus Cont<br>Version: 9.4.0.1023<br>Installing Driver: Intel(R) 8 Series USB Enhanc<br>Version: 9.4.0.1025 | Controller - 9C03<br>Root Port #1 - 9C10<br>er (Premium SKU) - 9C43<br>oller - 9C22<br>ed Host Controller #1 - 9C26 | ^    |
|                                                                                                    |                                                                                                    |      |

**Step 4** Click "Yes, I want to restart this computer now" to finish installation.

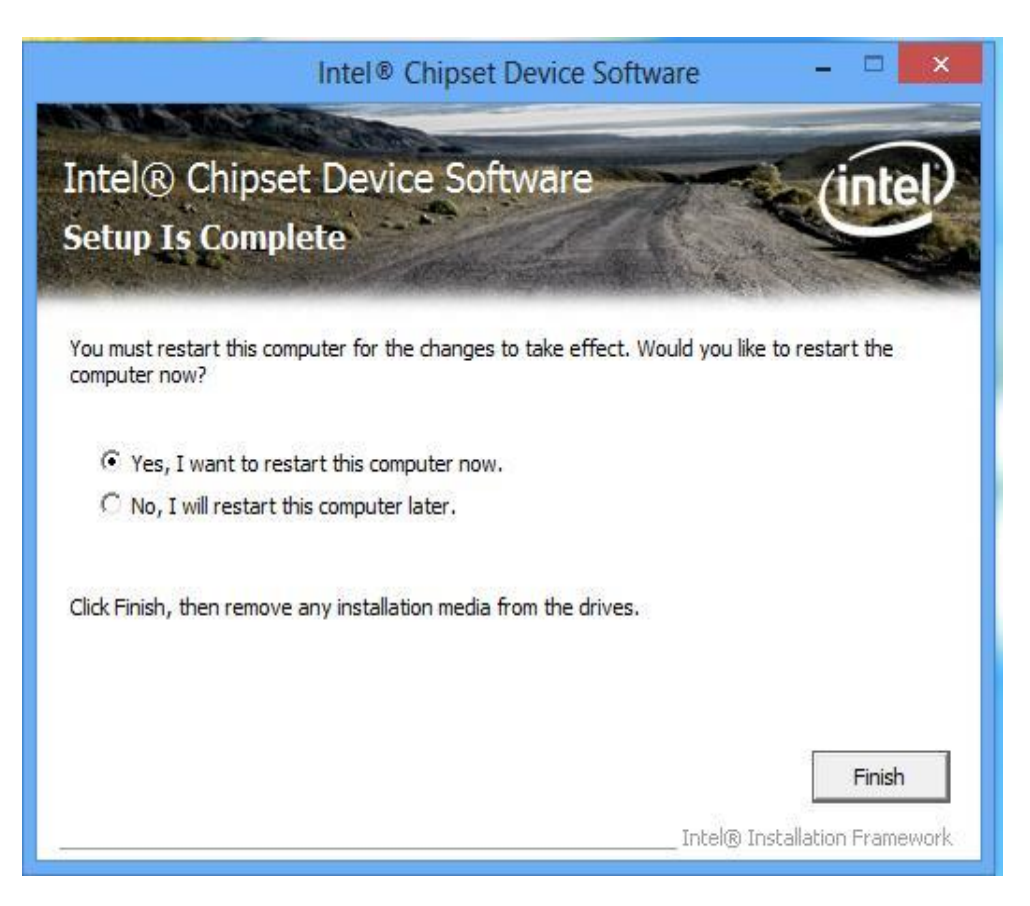

### **5.2 Graphics Driver**

You need to install the Graphic driver to enable the function. Intel Graphic supports versatile display options and 32-bit 3D graphics engine. Triple independent display, enhanced display modes for widescreen flat panels for extend, twin, and clone display mode.

**Step 1** Insert the driver CD into your system's CD-ROM drive. You can see the driver folders items. Navigate to the "Graphic Driver" folder and click "setup.exe" to complete the installation.

| 🚯 l 🔁 🚯 🗢 l                                                                                                    | Graphics                                                                                                    | _V10.18.10.3379                                                                                                    |                                                                                                    | - 🗆 🗙                                                               |
|----------------------------------------------------------------------------------------------------|----------------------------------------------------------------------------------------------------|----------------------------------------------------------------------------------------------------|----------------------------------------------------------------------------------------------------|---------------------------------------------------------------------|
| File Home Share                                                                                                    | View                                                                                                    |                                                                                                    |                                                                                                    | ~ 🕜                                                                 |
| € 🤿 ▾ ↑ 퉬 « PK (                                                                                                    | D:) ▶ IH70 ▶ Driver ▶ Graphics_V                                                                                                    | 10.18.10.3379 🗸 🖒                                                                                                    | Search Graphics_                                                                                                    | V10.18.10.3379 🔎                                                    |
| 7X         10X         10X         1 | Name<br>DisplayAudio<br>Graphics<br>ICCS<br>Lang<br>X64<br>autorun<br>DIFxAPI.dll<br>Installation_Readme<br>mup<br>Readme<br>Setup<br>Setup.if2 | Date modified           10/6/2014 3:16 PM           10/6/2014 3:16 PM           10/6/2014 3:16 PM           10/6/2014 3:14 PM           10/6/2014 3:14 PM           10/6/2014 3:14 PM           12/18/2013 1:02 PM           11/2/2006 7:21 AM           12/23/2013 6:43 PM           12/18/2013 1:02 PM           12/23/2013 2:04 PM           12/18/2013 1:02 PM           12/18/2013 1:02 PM           12/18/2013 1:02 PM | Type<br>File folder<br>File folder<br>File folder<br>File folder<br>Setup Information<br>Application extens<br>Text Document<br>XML File<br>Text Document<br>Application<br>IF2 File | Size<br>1 KB<br>312 KB<br>70 KB<br>12 KB<br>6 KB<br>976 KB<br>13 KB |
| 12 items                                                                                                    |                                                                                                    |                                                                                                    |                                                                                                    |                                                                     |

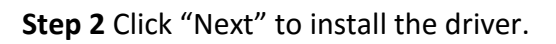

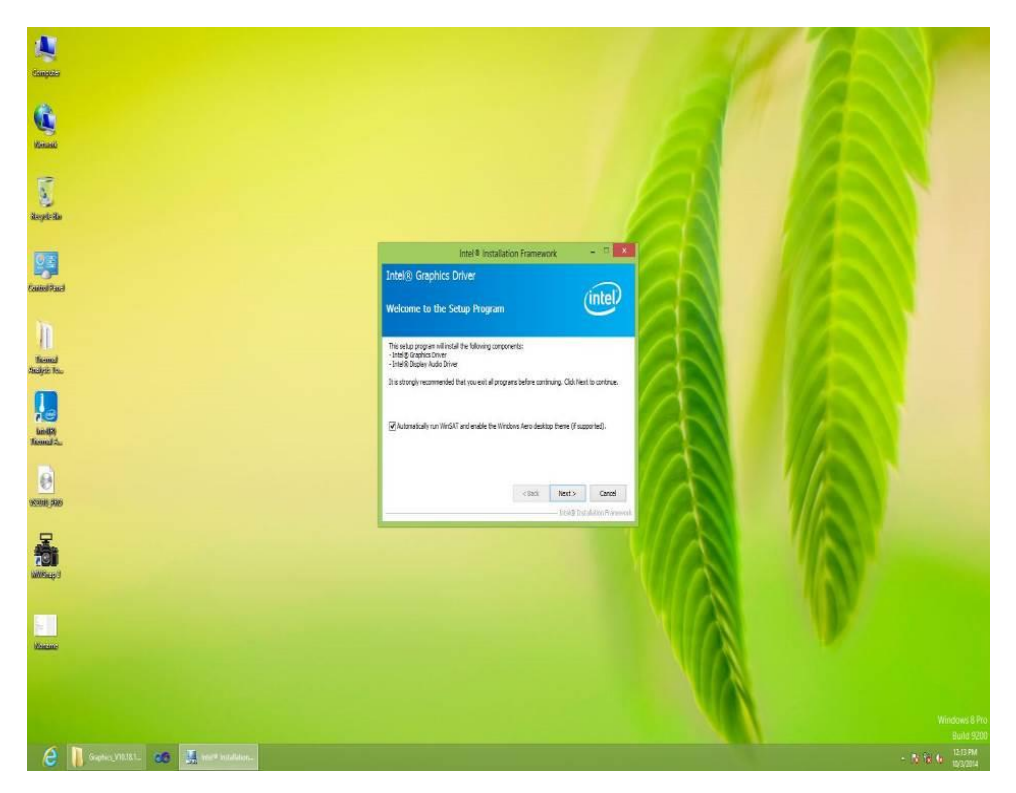

**Step 3** Click "Yes" to agree with the license terms.

| inter-                                                                                                    | Installation Framework                                                                                                    | >                                                          |
|----------------------------------------------------------------------------------------------------|----------------------------------------------------------------------------------------------------|------------------------------------------------------------|
| ntel® Graphics Driver                                                                                                    |                                                                                                    | (intel)                                                    |
| You must accept all of the terms of the program. Do you accept the terms?                                                                                                    | ne license agreement in order to co                                                                                                    | ntinue the setup                                           |
| INTEL SOFTWARE LICENSE AGREEM<br>IMPORTANT - READ BEFORE COPYIN<br>Do not use or load this software and<br>until you have carefully read the folly<br>Software, you agree to the terms of | ENT (OEM / IHV / ISV Distribution 8<br>NG, INSTALLING OR USING.<br>any associated materials (collectiv<br>owing terms and conditions. By load<br>this Agreement. If you do not wid | ely, the "Software")                                       |
| Please Also Note:<br>* If you are an Original Equipment M<br>(IHV), or Independent Software Ven<br>* If you are an End-User, then only                                                    | anufacturer (OEM), Independent H<br>dor (ISV), this complete LICENSE A<br>Exhibit A, the INTEL SOFTWARE LI                                                                         | Hardware Vendor<br>GREEMENT applies;<br>CENSE AGREEMENT, ✓ |

**Step 4** Click "Next" to install the driver.

| Intel® Install                                       | lation Framewo      | rk                | ×              |
|------------------------------------------------------|---------------------|-------------------|----------------|
| ntel® Graphics Driver                                |                     |                   |                |
| Readme File Information                              |                     | (                 | (intel)        |
| Refer to the Readme file below to view the sy        | stem requirements a | nd installation i | nformation.    |
| README FILE                                          |                     |                   | ^              |
| Release Version: Production Version                  |                     |                   |                |
| Driver Version: 15.33.11.64.3379                     |                     |                   |                |
| Operating System(s):                                 |                     |                   |                |
| Microsoft Windows* 8 64<br>Microsoft Windows* 8.1 64 |                     |                   | Ŷ              |
|                                                      | < Back              | Next >            | Cancel         |
|                                                      |                     | — Intel® Inst     | allation Frame |

# **Step 5** Click "Yes, I want to restart this computer now" to finish installation.

| Intel® Installation Framework                                                             | - 🗆 ×                                     |
|-------------------------------------------------------------------------------------------|-------------------------------------------|
| Intel® Graphics Driver                                                                    | $\sim$                                    |
| Setup Is Complete                                                                         | (intel)                                   |
| You must restart this computer for the changes to take effect. Would you<br>computer now? | ike to restart the                        |
| • Yes, I want to restart this computer now.<br>No, I will restart this computer later.    |                                           |
| Click Finish, then remove any installation media from the drives.                         |                                           |
| Intel                                                                                     | <b>Finish</b><br>® Installation Framework |

### 5.3 Audio Driver

The ALC886 series are high-performance 7.1+2 Channel High Definition Audio Codecs providing ten DAC channels that simultaneously support 7.1 sound playbacks, plus 2 channels of independent stereo sound output (multiple streaming) through the front panel stereo outputs. The series integrates two stereo ADCs that can support a stereo microphone, and feature Acoustic Echo Cancellation (AEC), Beam Forming (BF), and Noise Suppression (NS) technology.

You must confirm which operating system is running on the IH32 Motherboard before installing the Audio drivers. Follow the steps below to complete the installation of the Realtek ALC886 Audio drivers. You will quickly complete the installation.

**Step 1** Insert the CD that comes with the motherboard. Open the folder "Audio Driver" and click on "Audio" (64bit\_Vista\_Win7\_Win8\_R271) to execute the setup.

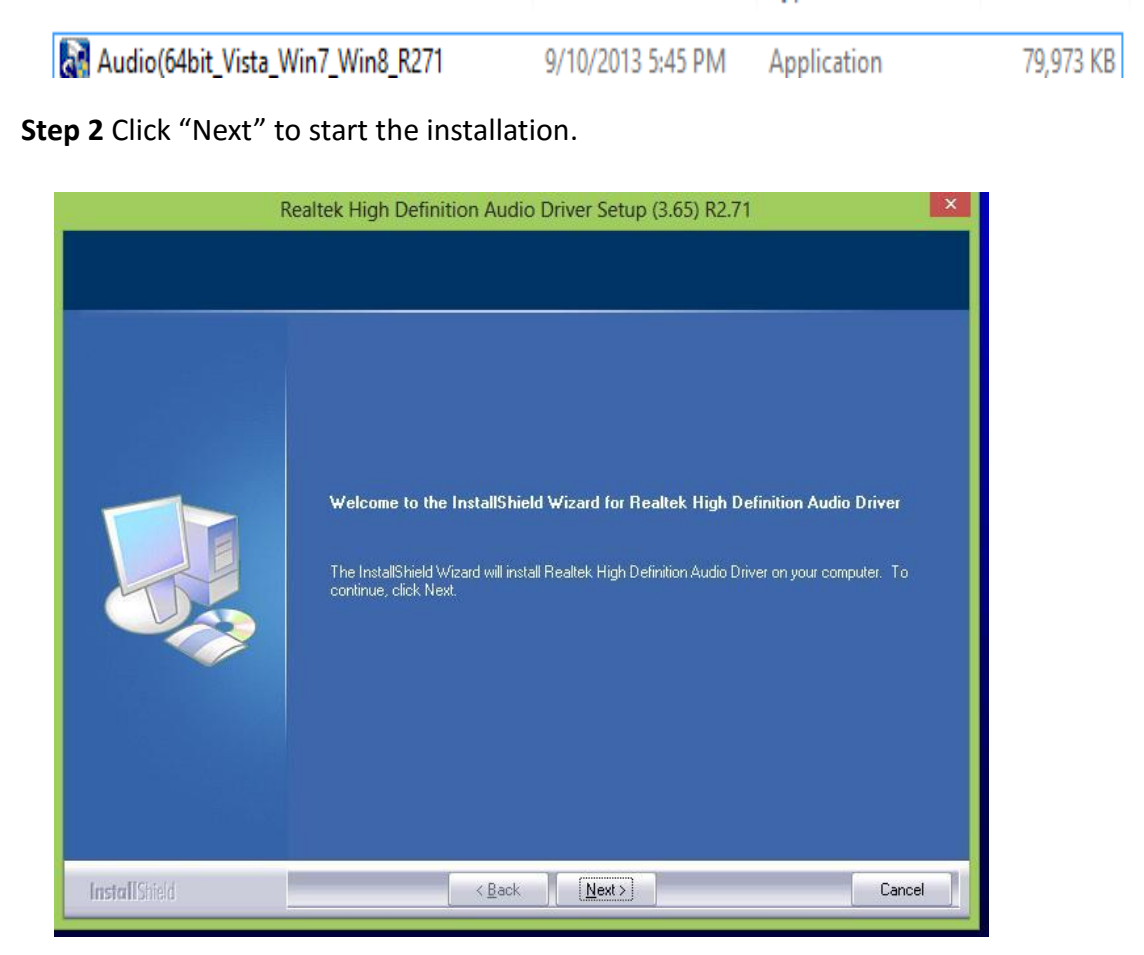

# **Step 3** Click "Yes, I want to restart my computer now" to finish the installation.

| R             | ealtek High Definition Audio Driver Setup (3.65) R2.71                                                                                                    |
|---------------|----------------------------------------------------------------------------------------------------|
|               | <b>Uninstall Complete</b> InstallShield Wizard has finished uninstalling Realtek High Definition Audio Driver. Realtek, audio driver has been uninstalled. If you want to re-install the Realtek audio driver, please restart the computer. Realtek setup program will install audio driver automatically after reboot. • Yes, I want to restart my computer now. • Yes, I want to restart my computer later. InstallShield Wizard has finished uninstalling Realtek. High Definition Audio Driver. To complete the uninstallation, you must restart your computer. |
| InstallShield | < <u>B</u> ack Finish Cancel                                                                                                    |

#### **5.4 Ethernet Driver**

You must confirm which operating system is used on the IH32 Motherboard before installing the Ethernet drivers. Follow the steps below to complete the installation of the Intel<sup>®</sup> I210IT Gigabit-LAN Controller + I218LM Gigabit-LAN drivers. You will quickly complete the installation.

**Step 1** Insert the driver CD and select the "LAN Driver" folder.

| Name    | *      | Date modified     | Туре        | Size      |
|---------|--------|-------------------|-------------|-----------|
| ROWinx6 | 4_19.0 | 3/27/2014 5:27 PM | Application | 32,522 KB |
|         |        |                   |             |           |
|         |        |                   |             |           |
|         |        |                   |             |           |
|         |        |                   |             |           |
|         |        |                   |             |           |
|         |        |                   |             |           |
|         |        |                   |             |           |
|         |        |                   |             |           |
|         |        |                   |             |           |
|         |        |                   |             |           |
|         |        |                   |             |           |
|         |        |                   |             |           |
|         |        |                   |             |           |
|         |        |                   |             |           |
|         |        |                   |             |           |
|         |        |                   |             |           |
|         |        |                   |             |           |
| MB      |        |                   |             |           |
|         |        |                   |             |           |

**Step 2** Extract the "PROWinX64\_19.0" file and click "Next" to install the driver.

| 退                | Intel(R) Network Connections Install Wizard                                          | ×       |
|------------------|--------------------------------------------------------------------------------------|---------|
| Welcon<br>Networ | ne to the install wizard for Intel(R)<br>k Connections                               | (intel) |
|                  | Installs drivers, Intel(R) Network Connections, and Advanced<br>Networking Services. |         |
|                  | WARNING: This program is protected by copyright law and international treaties.      |         |
|                  | < Back Next >                                                                        | Cancel  |

**Step 3** Click "Next" to agree with the license terms.

|                                                | Intel(R) Netwo                                                                                                    | ork Connections I                                                                   | Install Wizard                                         | ×                                  |
|------------------------------------------------|----------------------------------------------------------------------------------------------------|-------------------------------------------------------------------------------------|--------------------------------------------------------|------------------------------------|
| License A<br>Please re                         | <b>Igreement</b><br>ead the following license ag                                                                                                   | reement carefully.                                                                  |                                                        | (intel)                            |
|                                                | INTEL SOFTV                                                                                                    | VARE LICENSE AGR                                                                    | EEMENT                                                 | ^                                  |
| 1                                              | IMPORTANT - READ BEF                                                                                                    | ORE COPYING, INS                                                                    | TALLING OR USIN                                        | IG.                                |
| Do not coj<br>(collective<br>("Agreem          | py, install, or use this se<br>ely, the "Software") pro<br>ent") until you have car                                                                | oftware and any ass<br>vided under this lice<br>refully read the follo              | sociated materia<br>ense agreement<br>wing terms and o | ls<br>conditions.                  |
| By copyin                                      | g, installing, or otherwis                                                                                                    | se using the Softwa                                                                 | ire, you agree to                                      | be bound by                        |
| By copyin<br>the terms                         | g, installing, or otherwis<br>of this Agreement. If yo                                                                                             | se using the Softwa<br>ou do not agree to the                                       | ire, you agree to l<br>he terms of this A              | be bound by<br>Agreement, 🗸        |
| By copyin<br>the terms<br>I accept             | g, installing, or otherwis<br>of this Agreement. If you<br>install, or use the So<br>the terms in the license agr                                  | se using the Softwa<br>ou do not agree to th<br>fituare<br>eement                   | ire, you agree to l<br>he terms of this A              | be bound by<br>Agreement,          |
| By copyin<br>the terms<br>I accept<br>I accept | g, installing, or otherwis<br>of this Agreement. If you<br>install, as use the So<br>the terms in the license agr<br>accept the terms in the licen | se using the Softwa<br>ou do not agree to the<br>fluctor<br>eement<br>nse agreement | ire, you agree to l<br>he terms of this A              | be bound by<br>Agreement,<br>Print |

# **Step 4** Click "Next" to install the driver.

| Intel(R)                                                                                               | Network Conne                                          | ctions             | ×       |
|----------------------------------------------------------------------------------------------------|--------------------------------------------------------|--------------------|---------|
| Setup Options<br>Select the program features you wa                                                    | nt installed.                                          |                    | (intel) |
| Install:                                                                                               |                                                        |                    |         |
| ✓ Intel(R) PROSet for Windows* D<br>✓ Advanced Network Services<br>✓ Windows* PowerShell Modu          | Device Manager<br>;<br>le                              |                    |         |
| Feature Description                                                                                    | NMP Agent                                              |                    |         |
| Feature Description<br>Enables sending event notices using Si<br>Requires that the Microsoft SNMP Serv | NMP Agent<br>imple Network Manag<br>vice be installed. | ement Protocol (SN | IMP).   |

**Step 5** Click "Finish" to complete the driver installation.

| 退       | Intel(R) Network Connections Install Wizard                                                   | ×       |
|---------|-----------------------------------------------------------------------------------------------|---------|
| Install | wizard Completed                                                                              | (intel) |
|         | To access new features, open Device Manager, and view the properties of the network adapters. |         |
|         | < Back Finish                                                                                 | Cancel  |

# 5.5 Intel<sup>®</sup> Management Engine Software

This installation program installs the Intel<sup>®</sup> ME software components required for the platform on which you are installing, and installs only those components that match your platform's capabilities.

| Name                    | ▼ Date modified   | Туре               | Size   |
|-------------------------|-------------------|--------------------|--------|
| \rm DAL                 | 10/6/2014 3:17 PM | File folder        |        |
| 🌡 Drivers               | 10/6/2014 3:17 PM | File folder        |        |
| Firmware Recovery Agent | 10/6/2014 3:16 PM | File folder        |        |
| IFR IFR                 | 10/6/2014 3:16 PM | File folder        |        |
| 📙 Intel Control Center  | 10/6/2014 3:16 PM | File folder        |        |
| 📕 IntelMEFWVER          | 10/6/2014 3:16 PM | File folder        |        |
| 🔰 IUS                   | 10/6/2014 3:16 PM | File folder        |        |
| 퉲 Lang                  | 10/6/2014 3:16 PM | File folder        |        |
| 🍌 LMS                   | 10/6/2014 3:16 PM | File folder        |        |
| NAC_PP                  | 10/6/2014 3:16 PM | File folder        |        |
| 🍶 хб4                   | 10/6/2014 3:16 PM | File folder        |        |
| autorun                 | 8/8/2013 1:25 PM  | Setup Information  | 1 KB   |
| S DIFxAPI.dll           | 8/8/2013 1:25 PM  | Application extens | 312 KB |
| 📋 mup                   | 8/8/2013 1:25 PM  | XML File           | 9 KB   |
| 👪 Setup                 | 8/8/2013 1:25 PM  | Application        | 966 KB |
| Setup.if2               | 8/8/2013 1:25 PM  | IF2 File           | 24 KB  |
| version                 | 8/8/2013 1:25 PM  | Configuration sett | 1 KB   |

| Step 1 Insert the driver CD and select the "Intel ME 10.0" folder and click "Setup.exe" | Step 1 | l Insert the driver | CD and select the | "Intel ME 10.0" | ' folder and click | "Setup.exe" |
|-----------------------------------------------------------------------------------------|--------|---------------------|-------------------|-----------------|--------------------|-------------|
|-----------------------------------------------------------------------------------------|--------|---------------------|-------------------|-----------------|--------------------|-------------|

**Step 2** Click "Next" to continue the installation.

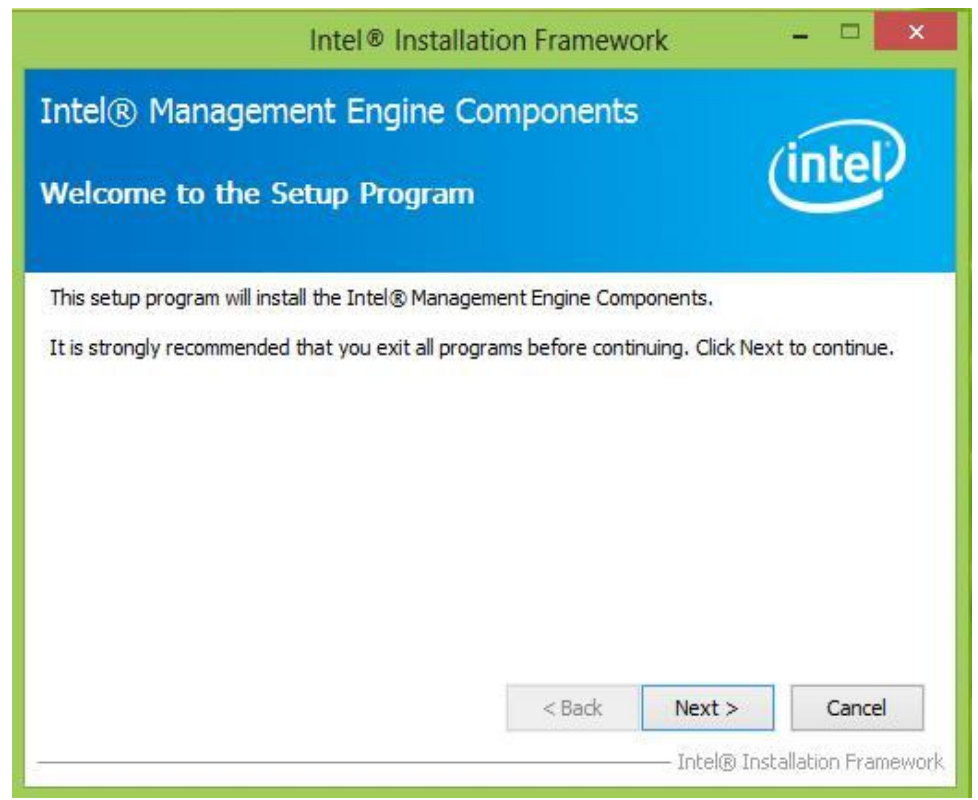

**Step 3** Click "Yes" to agree with the License terms.

| Intel® Install                                                                                                    | ation Framewo                                                                                                    | ork                                                                          | ×                                             |
|----------------------------------------------------------------------------------------------------|----------------------------------------------------------------------------------------------------|------------------------------------------------------------------------------|-----------------------------------------------|
| Intel® Management Engine (<br>License Agreement                                                                                                    | Components                                                                                                    |                                                                              | (intel)                                       |
| You must accept all of the terms of the license<br>program. Do you accept the terms?                                                                                                    | agreement in order                                                                                                    | to continue th                                                               | e setup                                       |
| INTEL SOFTWARE LICENSE AGREEMENT (OEM<br>IMPORTANT - READ BEFORE COPYING, INST/<br>Do not use or load this software and any asso<br>until you have carefully read the following term<br>Software, you agree to the terms of this Agree<br>install or use the Software.<br>Please Also Note:<br>* If you are an Original Equipment Manufacture | 1 / IHV / ISV Distribu<br>ALLING OR USING.<br>ociated materials (co<br>ms and conditions. E<br>eement. If you do no<br>rer (OEM). Independ | tion & Single U<br>llectively, the '<br>ly loading or us<br>ot wish to so ag | ser)  Software") sing the gree, do not Vendor |
| (IHV), or Independent Software Vendor (ISV)<br>* If you are an End-User, then only Exhibit A,                                                                                                    | , this complete LICE<br>the INTEL SOFTWA                                                                                                   | NSE AGREEMEI<br>RE LICENSE A                                                 | NT applies;<br>GREEMENT, Y                    |
|                                                                                                    | < Back                                                                                                    | res<br>— Intel® Ins                                                          | tallation Framewo                             |

# **Step 4** Choose "I accept the terms of the license agreement", and click "Next" to continue.

| ease carefully re                                                                                                    | ad the following license agreement.                                                                                                    |      |
|----------------------------------------------------------------------------------------------------|----------------------------------------------------------------------------------------------------|------|
| INTEL SOFTWA                                                                                                    | ARE LICENSE AGREEMENT (OEM / IHV / ISV Distribution & Single User)                                                                                                    | 3    |
| IMPORTANT -<br>Do not use or<br>read the follow<br>If you do not y                                                                            | READ BEFORE COPYING, INSTALLING OR USING.<br>oad this software and any associated materials (collectively, the "Software") until you have carefully<br>ing terms and conditions. By loading or using the Software, you agree to the terms of this Agreement.<br>vish to so agree, do not install or use the Software.                                                                                                    | 1000 |
| Please Also No<br>* If you are an<br>Software Vend<br>* If you are an                                                                         | te:<br>Original Equipment Manufacturer (OEM), Independent Hardware Vendor (IHV), or Independent<br>or (ISV), this complete LICENSE AGREEMENT applies;<br>End-User, then only Exhibit A, the INTEL SOFTWARE LICENSE AGREEMENT, applies.                                                                                                    |      |
| For OEMs, IHV                                                                                                    | s, and ISVs:                                                                                                    |      |
| LICENSE. This<br>conjunction wi<br>Intel grants to<br>a) use, modify<br>b) modify, cop<br>under a license<br>Agreement, att<br>c) modify, cop | Software is licensed for use only in conjunction with Intel component products. Use of the Software in<br>th non-Intel component products is not licensed hereunder. Subject to the terms of this Agreement,<br>you a nonexclusive, nontransferable, worldwide, fully paid-up license under Intel's copyrights to:<br>and copy Software internally for your own development and maintenance purposes; and<br>y and distribute Software, including derivative works of the Software, to your end-users, but only<br>agreement with terms at least as restrictive as those contained in Intel's Final, Single User License<br>ached as Exhibit A; and<br>y and distribute the end-user documentation which may accompany the Software, but only in | 2    |
| I accept the terr                                                                                                    | ns on the license agreement.                                                                                                    | vt   |
| I do not accept f                                                                                                    | he terms on the license agreement.                                                                                                    | xt.  |

**Step 5** Click "Finish" to complete the software installation.

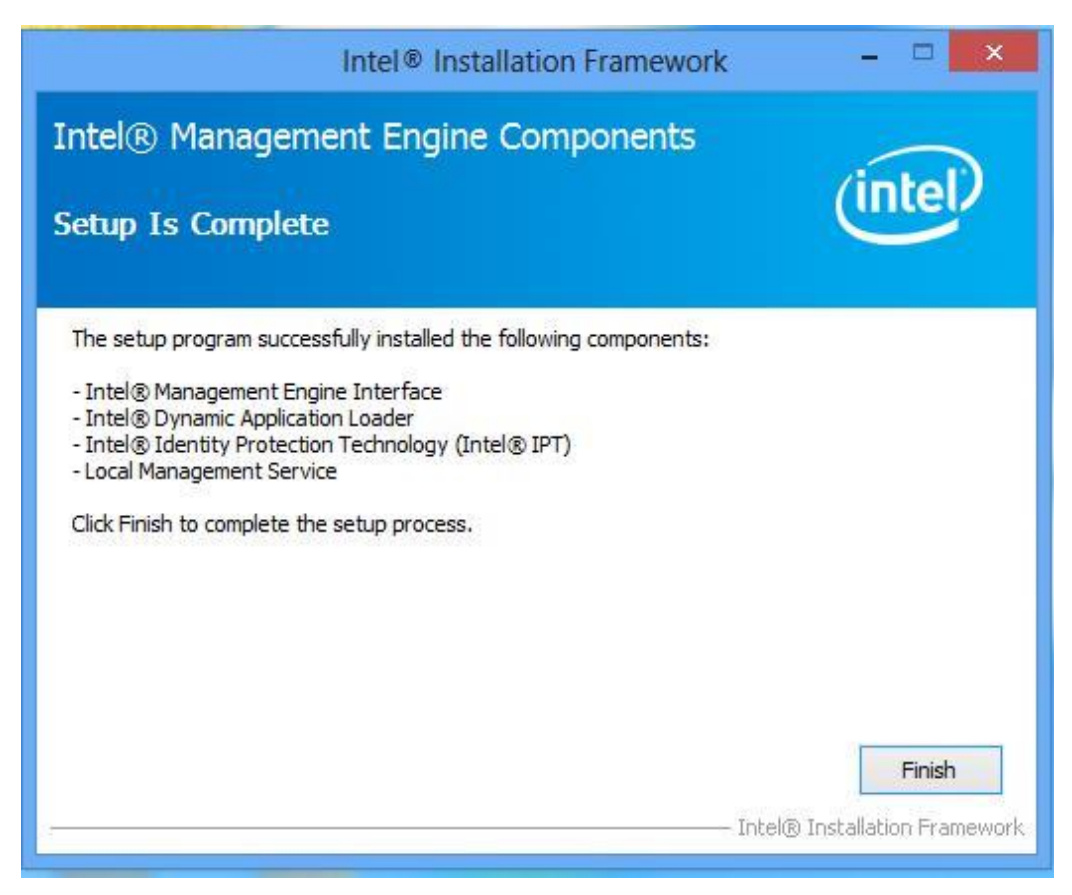

### 5.6 USB 3.0 Driver Installation (Windows 7)

| ٢ |  |
|---|--|
|   |  |
|   |  |
| L |  |

#### NOTE:

If the operating system of your device is Windows 10 IoT, Windows Embedded 8.1 Industry, Windows Embedded 8 Standard, users can skip this installation.

**Step 1** Locate the hard drive directory where the driver files are stored with the browser or the explore feature of Windows\*.

Step 2 Double-click the "Setup.exe" from this directory.

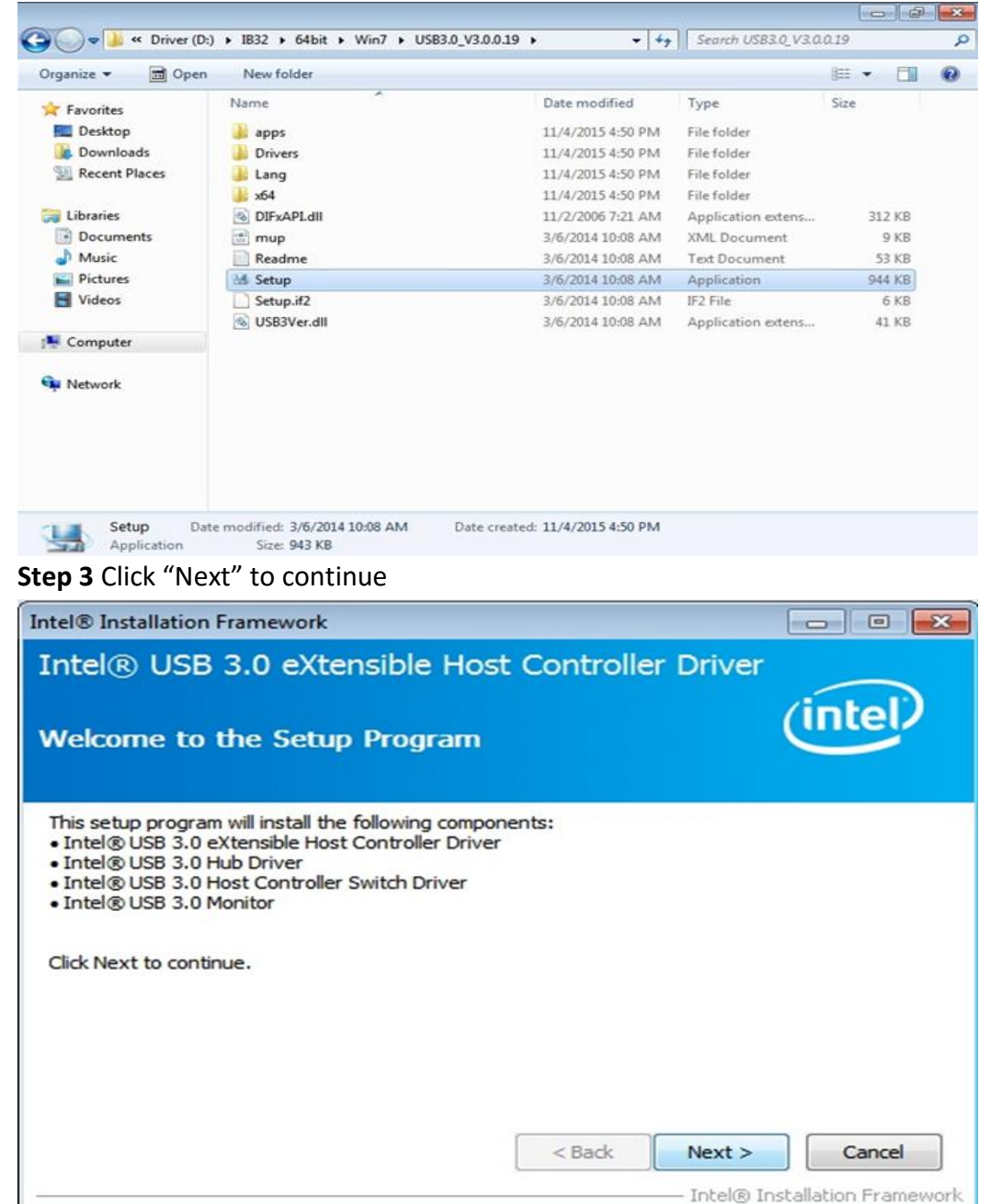

**Step 4** Read the License Agreement and click "Yes" to proceed.

| Intel® Installation Framework                                                                                                    | - 0 🔀                                                                          |
|----------------------------------------------------------------------------------------------------|--------------------------------------------------------------------------------|
| Intel® USB 3.0 eXtensible Host Controller                                                                                                    | Driver                                                                         |
| License Agreement                                                                                                    | (intel)                                                                        |
| You must accept all of the terms of the license agreement in order to program. Do you accept the terms?                                                                                                    | o continue the setup                                                           |
| INTEL SOFTWARE LICENSE AGREEMENT (OEM / IHV / ISV Distribution<br>IMPORTANT - READ BEFORE COPYING, INSTALLING OR USING.<br>Do not use or load this software and any associated materials (colle<br>until you have carefully read the following terms and conditions. By<br>Software, you agree to the terms of this Agreement. If you do not<br>install or use the Software. | on & Single User)                                                              |
| Please Also Note:<br>* If you are an Original Equipment Manufacturer (OEM), Independe<br>(IHV), or Independent Software Vendor (ISV), this complete LICENS<br>* If you are an End-User, then only Exhibit A, the INTEL SOFTWAR<br>C Back                                                                                                    | ent Hardware Vendor<br>SE AGREEMENT applies;<br>E LICENSE AGREEMENT,<br>Yes No |
|                                                                                                    | - Intel® Installation Framework                                                |

| Ste | o 5 | Review | Readme | File | Information | and | click | "Next" | to p | roceed |
|-----|-----|--------|--------|------|-------------|-----|-------|--------|------|--------|
|-----|-----|--------|--------|------|-------------|-----|-------|--------|------|--------|

| ntel® Installation Framework                                                                                                    |                                                                                |                     |
|----------------------------------------------------------------------------------------------------|--------------------------------------------------------------------------------|---------------------|
| Intel® USB 3.0 eXtensible                                                                                                    | Host Controller Driver                                                         |                     |
| Readme File Information                                                                                                    |                                                                                | (intel)             |
| Refer to the Readme file below to view th                                                                                                    | ne system requirements and installatio                                         | n information.      |
| ***** WARNING *****<br>Do not run this driver's installer (Setup.e<br>device (ie. external USB hard drive or US<br>installation, please copy driver files to a l<br>and run from there. | xe) from a USB storage<br>8 thumb drive). For proper<br>ocal hard drive folder | Î                   |
| **************************************                                                                                                    | *********                                                                      |                     |
| *<br>* Microsoft Windows* 7<br>*                                                                                                    |                                                                                | -                   |
|                                                                                                    | < Back Next >                                                                  | Cancel              |
|                                                                                                    |                                                                                | stallation Framewor |

Step 6 When the Setup Progress is complete click "Next" to proceed.

| Intells Inclalizion Francework                                                                                                    |                                                                                                    |
|----------------------------------------------------------------------------------------------------|----------------------------------------------------------------------------------------------------|
|                                                                                                    |                                                                                                    |
| Intel® USB 3.0 eXtensible Host Controlle                                                                                                    | er Driver                                                                                                    |
| Setup Progress                                                                                                    |                                                                                                    |
| Please wait while the following setup operations are performed:                                                                                                    |                                                                                                    |
| Copying File: C:\Program Files (x86)\Intel\Intel(R) USB 3.0 eXter<br>Copying File: C:\Program Files (x86)\Intel\Intel(R) USB 3.0 eXter<br>Copying File: C:\Program Files (x86)\Intel\Intel(R) USB 3.0 eXter | nsible Host Controller Driver \A<br>nsible Host Controller Driver \A<br>nsible Host Controller Driver \A<br>nsible Host Controller Driver \A<br>nsible Host Controller Driver \A<br>nsible Host Controller Driver \A<br>nsible Host Controller Driver \A<br>nsible Host Controller Driver \A<br>nsible Host Controller Driver \A<br>nsible Host Controller Driver \A |
| Click Next to continue.                                                                                                    | *                                                                                                    |
| < III                                                                                                    | +                                                                                                    |
|                                                                                                    |                                                                                                    |
| Intel® Installation Francework                                                                                                    |                                                                                                    |
|                                                                                                    |                                                                                                    |
| Intel <sup>®</sup> USB 3.0 eXtensible Host Control                                                                                                    | ler Driver                                                                                                    |
|                                                                                                    | (intel)                                                                                                    |
| Setup Progress                                                                                                    |                                                                                                    |
| Setup Progress Please wait while the following setup operations are performed:                                                                                                    |                                                                                                    |
| Setup Progress Please wait while the following setup operations are performed: Copying File: C:\Program Files (x86)\Intel\Intel(R) USB 3.0 eXt Copying File: C:\Program Files (x86)\Intel\Intel(R) USB 3.0 eXt Copying File: C:\Program Files (x86)\Intel\Intel(R) USB 3.0 eXt Copying File: C:\Program Files (x86)\Intel\Intel(R) USB 3.0 eXt Copying File: C:\Program Files (x86)\Intel\Intel(R) USB 3.0 eXt Copying File: C:\Windows\SysWOW64\difxapi.dll Copying File: C:\Windows\system32\difxapi.dll Creating Process: C:\Windows\system32\wevtutil.exe Creating Process: C:\Windows\system32\wevtutil.exe Copying File: C:\Program Files (x86)\Intel\Intel(R) USB 3.0 eXt Copying File: C:\Program Files (x86)\Intel\Intel(R) USB 3.0 eXt Distalling Driver: iusb3hub.inf                                                                                                    | ensible Host Controller Driver\u<br>ensible Host Controller Driver\u<br>ensible Host Controller Driver\u<br>ensible Host Controller Driver\u<br>ensible Host Controller Driver\u                                                                                                    |
| Setup Progress Please wait while the following setup operations are performed: Copying File: C:\Program Files (x86)\Intel\Intel(R) USB 3.0 eXt Copying File: C:\Program Files (x86)\Intel\Intel(R) USB 3.0 eXt Copying File: C:\Program Files (x86)\Intel\Intel(R) USB 3.0 eXt Copying File: C:\Program Files (x86)\Intel\Intel(R) USB 3.0 eXt Copying File: C:\Program Files (x86)\Intel\Intel(R) USB 3.0 eXt Copying File: C:\Windows\System32\difxapi.dll Copying File: C:\Windows\system32\difxapi.dll Creating Process: C:\Windows\system32\wevtutil.exe Creating Process: C:\Windows\system32\wevtutil.exe Copying File: C:\Program Files (x86)\Intel\Intel(R) USB 3.0 eXt Copying File: C:\Program Files (x86)\Intel\Intel(R) USB 3.0 eXt Copying File: C:\Program Files (x86)\Intel\Intel(R) USB 3.0 eXt Copying File: C:\Program Files (x86)\Intel\Intel(R) USB 3.0 eXt Copying File: C:\Program Files (x86)\Intel\Intel(R) USB 3.0 eXt Copying File: C:\Program Files (x86)\Intel\Intel(R) USB 3.0 eXt Copying File: C:\Program Files (x86)\Intel\Intel(R) USB 3.0 eXt Copying File: C:\Program Files (x86)\Intel\Intel(R) USB 3.0 eXt Copying File: C:\Program Files (x86)\Intel\Intel(R) USB 3.0 eXt Copying File: C:\Program Files (x86)\Intel\Intel(R) USB 3.0 eXt Copying File: C:\Program Files (x86)\Intel\Intel(R) USB 3.0 eXt Copying File: C:\Program Files (x86)\Intel\Intel(R) USB 3.0 eXt Copying File: C:\Program Files (x86)\Intel\Intel(R) USB 3.0 eXt Copying File: C:\Program Files (x86)\Intel\Intel(R) USB 3.0 eXt Copying File: C:\Program Files (x86)\Intel\Intel\Intel(R) USB 3.0 eXt Copying File: C:\Program Files (x86)\Intel\Intel\Intel(R) USB 3.0 eXt Copying File: C:\Program Files (x86)\Intel\Intel\Intel(R) USB 3.0 eXt Copying File: C:\Program Files (x86)\Intel\Intel\Intel(R) USB 3.0 eXt Copying File: C:\Program Files (x86)\Intel\Intel\Intel(R) USB 3.0 eXt Copying File: C:\Program Files (x86)\Intel\Intel\Intel(R) USB 3.0 eXt Copying File: C:\Program Files (x86)\Intel\Intel\Intel(R) USB 3.0 eXt Copying File: C:\Program Files (x86)\Intel\Intel\Intel(R) USB 3.0 e                                                                                          | ensible Host Controller Driver\u<br>ensible Host Controller Driver\u<br>ensible Host Controller Driver\u<br>ensible Host Controller Driver\u<br>ensible Host Controller Driver\D                                                                                                    |
| Setup Progress         Please wait while the following setup operations are performed:         Copying File: C:\Program Files (x86)\Intel\Intel(R) USB 3.0 eXth         Copying File: C:\Program Files (x86)\Intel\Intel(R) USB 3.0 eXth         Copying File: C:\Program Files (x86)\Intel\Intel(R) USB 3.0 eXth         Copying File: C:\Program Files (x86)\Intel\Intel(R) USB 3.0 eXth         Copying File: C:\Program Files (x86)\Intel\Intel(R) USB 3.0 eXth         Copying File: C:\Program Files (x86)\Intel\Intel(R) USB 3.0 eXth         Copying File: C:\Windows\SysWOW64\difxapi.dll         Copying File: C:\Windows\System32\difxapi.dll         Creating Process: C:\Windows\system32\wevtutil.exe         Creating Process: C:\Windows\system32\wevtutil.exe         Copying File: C:\Program Files (x86)\Intel\Intel(R) USB 3.0 eXth         Copying File: C:\Program Files (x86)\Intel\Intel(R) USB 3.0 eXth         Copying File: C:\Program Files (x86)\Intel\Intel(R) USB 3.0 eXth         Copying File: C:\Program Files (x86)\Intel\Intel(R) USB 3.0 eXth         Copying File: C:\Program Files (x86)\Intel\Intel(R) USB 3.0 eXth         Copying File: C:\Program Files (x86)\Intel\Intel(R) USB 3.0 eXth         Copying File: C:\Program Files (x86)\Intel\Intel(R) USB 3.0 eXth         Copying File: C:\Program Files (x86)\Intel\Intel(R) USB 3.0 eXth         Copying File: C:\Program Files (x86)\Intel\Intel(R) USB 3.0 eXth         Copying File: C:\Program Files (x86)\Intel\Intel(R)                                                                                                    | ensible Host Controller Driver\u<br>ensible Host Controller Driver\u<br>ensible Host Controller Driver\u<br>ensible Host Controller Driver\u<br>ensible Host Controller Driver\D<br>ensible Host Controller Driver\D                                                                                                    |
| Setup Progress Please wait while the following setup operations are performed: Copying File: C:\Program Files (x86)\Intel\Intel(R) USB 3.0 eXt Copying File: C:\Program Files (x86)\Intel\Intel(R) USB 3.0 eXt Copying File: C:\Program Files (x86)\Intel\Intel(R) USB 3.0 eXt Copying File: C:\Program Files (x86)\Intel\Intel(R) USB 3.0 eXt Copying File: C:\Program Files (x86)\Intel\Intel(R) USB 3.0 eXt Copying File: C:\Windows\SysWOW64\difxapi.dll Copying File: C:\Windows\system32\difxapi.dll Creating Process: C:\Windows\system32\wevtutil.exe Creating Process: C:\Windows\system32\wevtutil.exe Copying File: C:\Program Files (x86)\Intel\Intel(R) USB 3.0 eXt Copying File: C:\Program Files (x86)\Intel\Intel(R) USB 3.0 eXt Unstalling Driver: iusb3hub.inf Version: 3.0.0.19                                                                                                    | ensible Host Controller Driver \u<br>ensible Host Controller Driver \u<br>ensible Host Controller Driver \u<br>ensible Host Controller Driver \u<br>ensible Host Controller Driver \u<br>ensible Host Controller Driver \u<br>ensible Host Controller Driver \u<br>ensible Host Controller Driver \u                                                                 |

**Step 7** Click "Yes, I want to restart this computer now" to finish and then restart your computer.

| Intel® USB 3.0 eXtensible Host Controller Driver                                                           | Intel® Installation Framework                                                                     |                       |
|----------------------------------------------------------------------------------------------------|---------------------------------------------------------------------------------------------------|-----------------------|
| Setup Is Complete                                                                                          | Intel® USB 3.0 eXtensible Host Controller Driver                                                  |                       |
|                                                                                                    | Setup Is Complete                                                                                 | (intel)               |
| You must restart this computer for the changes to take effect. Would you like to restart the computer now? | You must restart this computer for the changes to take effect. Would you like to<br>computer now? | to restart the        |
| Yes, I want to restart this computer now.                                                                  | Yes, I want to restart this computer now.                                                         |                       |
| No, I will restart this computer later.                                                                    | ○ No, I will restart this computer later.                                                         |                       |
| Click Finish, then remove any installation media from the drives.                                          | Click Finish, then remove any installation media from the drives.                                 | Finish                |
| Intel® Installation Framework                                                                              | Intel® In                                                                                         | nstallation Framework |

# **BIOS Setup**

BIOS Setup Utility is a program for configuration basic Input / Output system settings of the Panel PC for optimum use. This chapter provides information on how to use BIOS setup, its functions and menu.

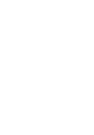

5

# 6 BIOS Setup

#### 6.1 How and When to Use BIOS Setup

To enter the BIOS setup, you need to connect an external USB keyboard, press Del key when the prompt appears on the screen during start up. The prompt screen shows only few seconds so need press Del key quickly.

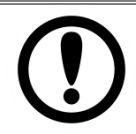

#### **IMPORTANT:**

Updated BIOS version may be published after the manual released. Check the latest version of BIOS on the website.

You may need to run BIOS setup utility for reasons listed below:

- 1. Error message on screen indicates to check BIOS setup
- 2. Restoring the factory default settings.
- 3. Modifying the specific hardware specifications
- 4. Necessity to optimize specifications

#### **BIOS Navigation Keys**

The following keys are enabled during POST:

| Кеу   | Function                                                                                                    |
|-------|----------------------------------------------------------------------------------------------------|
| Del   | Enters the BIOS setup menu.                                                                                                    |
| F7    | Display the boot menu. Lists all bootable devices that are connected to the system. With cursor $\uparrow$ and cursor $\downarrow$ and by pressing <enter>, select the device used for the boot.</enter> |
| Pause | Pressing the [Pause] key stops the POST. Press any other key to resume the POST.                                                                                                    |

The following Keys can be used after entering the BIOS Setup.

| Кеу                  | Function                   |
|----------------------|----------------------------|
| F1                   | General Help               |
| F2                   | Previous Values            |
| F3                   | Optimized Defaults         |
| F4                   | Save & Exit                |
| Esc                  | Exit                       |
| +/-                  | Change Opt.                |
| Enter                | Select or execute command  |
| Cursor ↑             | Moves to the previous item |
| Cursor 🗸             | Goes to the next item      |
| Cursor ←             | Moves to the previous item |
| Cursor $\rightarrow$ | Goes to the next item      |

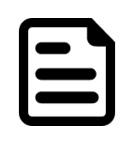

You can press the F1, F2, F3, F4, -/+, and Esc keys by connecting a USB keyboard to your computer.

NOTE:

#### 6.2 BIOS Functions

The IH32 motherboard has AMI BIOS built-in and a CMOS SETUP utility that allow users to configure required settings or to activate certain system features. The following sections describe the configuration options found in the menu items.

#### 6.2.1 Main Menu

The Main menu displays the basic information about yoursystem including BIOS version, processor RC version, system language, time, and date.

When you enter BIOS setup, the first menu that appears on the screen is the main menu. It contains the system information including BIOS version, processor RC version, system language, time, and date.

| Main Advanced Chipset Bo                                                                                                    | Aptio Setup Utility – Copyright (C) 2014 American M<br>ot Security Save & Exit                                                     | egatrends, Inc.                                                                                   |
|----------------------------------------------------------------------------------------------------|----------------------------------------------------------------------------------------------------|---------------------------------------------------------------------------------------------------|
| BIDS Information<br>BIDS Vendor<br>Core Version<br>Compliancy<br>Project Version<br>Build Date and Time                                         | American Megatrends<br>4.6.5.4<br>UEFI 2.3.1; PI 1.2<br>IH32 V002 x64<br>11/05/2014 11:30:22                                       | ▲ Choose the system default language                                                              |
| Processor Information<br>Name<br>Brand String<br>Frequency<br>Processor ID<br>Stepping<br>Number of Processors<br>Microcode Revision<br>GT Info | Haswell ULT<br>Intel(R) Core(TM) 15-4200U CPU @ 1.60GHz<br>1600 MHz<br>40651<br>CO<br>2Core(s) / 4Thread(s)<br>17<br>GT2 (400 MHz) |                                                                                                   |
| IGFX VBIOS Version<br>Memory RC Version<br>Total Memory<br>Memory Frequency                                                                     | 2180<br>1.6.2.1<br>4096 MB (DDR3)<br>1600 Mhz                                                                                      | ++: Select Screen<br>14: Select Item<br>Enter: Select<br>4/-: Change Ont                          |
| PCH Information<br>Name<br>PCH SKU<br>Stepping                                                                                                  | LynxPoint-LP<br>Premium SKU<br>04/B2                                                                                               | F1: General Help<br>F2: Previous Values<br>F3: Optimized Defaults<br>F4: Save & Exit<br>ESC: Exit |
| ME FW Version<br>ME Firmware SKU<br>System Language                                                                                             | 5.5.13.1706<br>SMB<br>[English]                                                                                                    | ESC: Exit                                                                                         |
| System Date<br>System Time                                                                                                    | [Wed 01/01/2014]<br>[00:00:00]                                                                                                    |                                                                                                   |
| Access Level                                                                                                    | Administrator                                                                                                    | •                                                                                                 |

| <b>BIOS Setting</b> | Description            | Setting Option       | Effect                  |
|---------------------|------------------------|----------------------|-------------------------|
| System              | Displays the system    | Adjustment of the    | Set the language in     |
| Language            | language. [English] is | language             | other language. The     |
|                     | set up by default.     |                      | language in this        |
|                     |                        |                      | device is English.      |
| System              | This is current date   | Date and time        | Set the date in the     |
| Date/Time           | setting. The time is   | changes.             | format [mm/dd/yyyy];    |
|                     | maintained by the      |                      | The time in the format: |
|                     | battery when the       |                      | [hh/mm/ss]              |
|                     | device is turned off.  |                      |                         |
| Access Level        | The current user       | Changes to the level | Administrator is set up |
|                     | access settings        | of access            | by the default          |

#### 6.2.2 Advanced Settings

Select the Advanced Tab from the IH32 setup menu to enter the advanced BIOS setup screen. You can select any of the items on the left frame of the screen to go to the sub menu for the item, such as CPU Configuration. You can use the <Arrow> keys enter all advanced BIOS setup options. The advanced BIOS setup menu is shown below. The submenus described on the following pages.

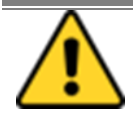

#### CAUTION

Handle advanced BIOS settings page with caution. Any changes can affect the operation of your computer.

| Aptio Setup Utility – Copyright (C) 2014 American<br>Main Advanced Chipset Boot Security Save & Exit                                                                                                    | Megatrends, Inc.                                                                                                    |
|----------------------------------------------------------------------------------------------------|----------------------------------------------------------------------------------------------------|
| ACPI Settings<br>RTC Wake Settings<br>Trusted Computing<br>CPU Configuration<br>SATA Configuration<br>Intel(R) Rapid Start Technology<br>PCH-FW Configuration<br>USB Configuration<br>USB Configuration<br>F81066 Super IO Configuration<br>Intel(R) Ethernet Connection I218-LM - 88:88:88:88:88:88:88<br>Intel(R) I211 Gigabit Network Connection - 88:88:88:88:88:88:88<br>Intel(R) I211 Gigabit Network Connection - 88:88:88:88:88:88:88<br>Return Setting Setting Seties Setting Setting Setting Setting Setting S | <pre>++: Select Screen 11: Select Item Enter: Select +/-: Change Opt. F1: General Help F2: Previous Values F3: Optimized Defaults F4: Save &amp; Exit ESC: Exit</pre> |

| BIOS Setting                   | Description                                | Setting<br>Option | Effect        |
|--------------------------------|--------------------------------------------|-------------------|---------------|
| ACPI Settings                  | Configures ACPI settings                   | Enter             | Opens submenu |
| RTC Wake Settings              | Configures RTC Wake<br>parameters          | Enter             | Opens submenu |
| Trusted Computing              | Configures Trusted<br>Computing parameters | Enter             | Opens submenu |
| CPU Configuration              | Configures CPU settings                    | Enter             | Opens submenu |
| SATA Configuration             | Configures SATA parameters                 | Enter             | Opens submenu |
| Intel <sup>®</sup> Rapid Start | Configures Intel Rapid Start               | Enter             | Opens submenu |
| Technology                     | Technology parameters                      |                   |               |
| PCH-FW                         | Configures PCH-FW                          | Enter             | Opens submenu |
| Configuration                  | parameters                                 |                   |               |
| USB Configuration              | Configures USB parameters                  | Enter             | Opens submenu |
| F81866 H/W Monitor             | Configures H/W Monitor settings            | Enter             | Opens submenu |
| F81866 Super I/O               | Configures Super I/O settings              | Enter             | Opens submenu |
| Configuration                  |                                            |                   |               |
| Intel Ethernet                 | Configures Intel Ethernet                  | Enter             | Opens submenu |
| Connection                     | Connection settings                        |                   |               |
| Intel I211 Gigabit             | Configures Intel I211 Gigabit              | Enter             | Opens submenu |
| Network Connection             | Network Connection settings                |                   |               |

For items marked ► press **<Enter>** for more options.

#### 6.2.2.1 ACPI Settings

| Aptio S<br>Advanced            | Setup Utility – Copyright (C) 2014 American Meg | atrends, Inc.                             |
|--------------------------------|-------------------------------------------------|-------------------------------------------|
| ACPI Settings                  |                                                 |                                           |
| Enable ACPI Auto Configuration | [Disabled]                                      |                                           |
| Enable Hibernation             | [Enabled]                                       |                                           |
|                                |                                                 |                                           |
|                                |                                                 |                                           |
|                                |                                                 |                                           |
|                                |                                                 |                                           |
|                                |                                                 |                                           |
|                                |                                                 |                                           |
|                                |                                                 | ++: Select Screen<br>↑↓: Select Item      |
|                                |                                                 | Enter: Select<br>+/−: Change Opt.         |
|                                |                                                 | F1: General Help<br>F2: Previous Values   |
|                                |                                                 | F3: Optimized befaults<br>F4: Save & Exit |
|                                |                                                 | LOU, LAIT                                 |
|                                |                                                 |                                           |
|                                |                                                 |                                           |
|                                |                                                 |                                           |
| LVersid                        | on 2.15.1236. Copyright (C) 2014 American Megat | rends, Inc.                               |

| <b>BIOS Setting</b> | Description         | Setting Option  | Effect        |
|---------------------|---------------------|-----------------|---------------|
| Enable ACPI         | BIOS ACPI Auto      | Enable/ Disable | Enables or    |
| Auto                | Configuration       |                 | Disables this |
| Configuration       |                     |                 | function      |
| Enable              | Control hibernation | Enable/ Disable | Enables or    |
| Hibernation         |                     |                 | Disables this |
|                     |                     |                 | function      |

#### 6.2.2.2 RTC Wake

| Advanced                                   | ptio Setup Utility – Copy              | right (C) 2014 American Mega | atrends, Inc.                                                                                                    |                                                  |
|--------------------------------------------|----------------------------------------|------------------------------|----------------------------------------------------------------------------------------------------|--------------------------------------------------|
| Wake system with Fixed Time                | [Disabled]                             |                              |                                                                                                    |                                                  |
| Wake system with Dynamic Time              | [Disabled]                             |                              |                                                                                                    |                                                  |
| Wake system from S5<br>Wake system from S4 | [Disabled]<br>[Disabled]               |                              |                                                                                                    |                                                  |
|                                            |                                        |                              | ++: Select Scr<br>14: Select Ite<br>Enter: Select<br>+/-: Change Op<br>F1: General He<br>F2: Previous V<br>F3: Optimized<br>F4: Save & Exi<br>ESC: Exit | een<br>m<br>:t.<br>:lp<br>alues<br>Defaults<br>t |
|                                            | v <del>e</del> rsion 2.13.1236. Copyri | gnt (6) 2014 American Megati | enus, nic.                                                                                                    |                                                  |
| BIOS Setting                               | Description                            | Setting                      | Option                                                                                                    | Effect                                           |

| BIOS Setting     | Description             | Setting Option | Effect           |
|------------------|-------------------------|----------------|------------------|
| Wake system with | System awake on         | Enabled/       | System will      |
| Fixed Time       | alarm events.           | Disabled       | awake at the hr: |
|                  |                         |                | min: sec         |
|                  |                         |                | specified        |
| Wake system with | S set the system to     | Enabled/       | System will      |
| Dynamic Time     | wake on the current     | Disabled       | awake at current |
|                  | time + increase         |                | time+ increase   |
|                  | minute (s).             |                | minute (s).      |
| Wake System from | Enables or disables     | Enabled/       | System will      |
| S5               | system wake on alarm    | Disabled       | awake at the hr: |
|                  | event. It allows you to |                | min: sec         |
|                  | wake up the system in   |                | specified        |
|                  | a certain time.         |                |                  |

#### 6.2.2.3 Trusted Computing

| Advanced                                                                                     | Aptio Setup Utility – Copyright (C) 20: | 4 American Megatrends, Inc.                                                                                                    |
|----------------------------------------------------------------------------------------------|-----------------------------------------|----------------------------------------------------------------------------------------------------|
| Configuration<br>Security Device Support<br>TPM State<br>Pending operation                   | [Enable]<br>[Disabled]<br>[None]        |                                                                                                    |
| Current Status Information<br>TPM Enabled Status:<br>TPM Active Status:<br>TPM Owner Status: | [Disabled]<br>[Deactivated]<br>[Owned]  | <pre>++: Select Screen 14: Select Item Enter: Select +/-: Change Opt. F1: General Help F2: Previous Values F3: Optimized Defaults F4: Save &amp; Exit ESC: Exit</pre> |
|                                                                                              | Version 2.15.1236. Copyright (C) 2014   | American Megatrends, Inc.                                                                                                    |

| <b>BIOS Setting</b> | Description                 | Setting Option   | Effect        |
|---------------------|-----------------------------|------------------|---------------|
| Security Device     | Enable or disable BIOS      | Enabled/Disabled | Set desirable |
| Support             | support for security device |                  | configuration |
| TPM State           | Enable or disable TPM       | Enabled/Disabled | Set desirable |
|                     | state.                      |                  | configuration |

#### 6.2.2.4 CPU Configuration

CPU Configuration allows you to change CPU settings. Use key arrows to navigate through the menu.

| Aptio S                            | Setup Utility – Copyright (C) 2014 American Mega | atrends, Inc.                                                               |
|------------------------------------|--------------------------------------------------|-----------------------------------------------------------------------------|
| CPU Configuration                  |                                                  | XD can prevent certain classes of<br>malicious buffer overflow attacks when |
| Intel(R) Core(TM) i5–4200U CPU @ 1 | .60GHz                                           | combined with a supporting OS (Windows                                      |
| CPU Signature                      | 40651                                            | Server 2003 SP1, Windows XP SP2, SuSE                                       |
| Processor Family                   | 6                                                | Linux 9.2, RedHat Enterprise 3 Update                                       |
| Microcode Patch                    | 17                                               | 3.)                                                                         |
| FSB Speed                          | 100 MHz                                          |                                                                             |
| Max CPU Speed                      | 1600 MHz                                         |                                                                             |
| Min CPU Speed                      | 800 MHz                                          |                                                                             |
| CPU Speed                          | 1600 MHz                                         |                                                                             |
| Processor Cores                    | 2                                                |                                                                             |
| Intel HT Technology                | Supported                                        |                                                                             |
| Intel VT–x Technology              | Supported                                        |                                                                             |
| Intel SMX Technology               | Not Supported                                    |                                                                             |
| 64-bit                             | Supported                                        |                                                                             |
| EIST Technology                    | Supported                                        |                                                                             |
| CPU C3 state                       | Supported                                        |                                                                             |
| CPU C6 state                       | Supported                                        |                                                                             |
| CPU C7 state                       | Supported                                        | →+: Select Screen                                                           |
|                                    |                                                  | ↑↓: Select Item                                                             |
| L1 Data Cache                      | 32 KB x 2                                        | Enter: Select                                                               |
| L1 Code Cache                      | 32 kB x 2                                        | +/-: Change Opt.                                                            |
| L2 Cache                           | 256 kB x 2                                       | F1: General Help                                                            |
| L3 Cache                           | 3072 kB                                          | F2: Previous Values                                                         |
|                                    |                                                  | F3: Optimized Defaults                                                      |
| Execute Disable Bit                | [Enabled]                                        | F4: Save & Exit                                                             |
| Intel Virtualization Technology    | [Enabled]                                        | ESC: Exit                                                                   |
| Boot performance mode              | [Turbo Pertormance]                              |                                                                             |
| EIST                               | [Enabled]                                        |                                                                             |
| Turbo Mode                         | [Disabled]                                       |                                                                             |
| Energy Performance                 | [Pertormance]                                    |                                                                             |
| HUPI CIUP BIUS                     | [DISADIED]                                       |                                                                             |
| CPU DIS                            | [Eughten]                                        |                                                                             |
|                                    |                                                  |                                                                             |
|                                    |                                                  |                                                                             |

Version 2.15.1236. Copyright (C) 2014 American Megatrends, Inc.

| Advanced                                                                                                    | Aptio Setup Utility – Copyright (C) 2014                                                                               | American Megatrends, Inc.                                                                                                    |
|----------------------------------------------------------------------------------------------------|----------------------------------------------------------------------------------------------------|----------------------------------------------------------------------------------------------------|
| SATA Controller(s)<br>SATA Mode Selection<br>SATA Controller Speed<br>Serial ATA Port 0<br>Software Preserve<br>Port 0<br>Serial ATA Port 1<br>Software Preserve<br>Port 1<br>Serial ATA Port 2<br>Software Preserve | [Enabled]<br>[AHCI]<br>[Default]<br>Empty<br>Unknown<br>[Enabled]<br>Empty<br>Unknown<br>[Enabled]<br>Empty<br>Unknown | Enable or Disable SATA Port                                                                                                    |
|                                                                                                    | frum 1001                                                                                                    | ++: Select Screen<br>14: Select Item<br>Enter: Select<br>+/-: Change Opt.<br>F1: General Help<br>F2: Previous Values<br>F3: Optimized Defaults<br>F4: Save & Exit<br>ESC: Exit |

#### 6 2 2 5 SATA Configuratio

| BIOS Setting        | Description            | Setting Option | Effect        |
|---------------------|------------------------|----------------|---------------|
| SATA Controller (s) | Allows users to enable | Enabled/       | Set desirable |
|                     | or disable the SATA    | Disabled       | configuration |
|                     | controller (s)         |                |               |
| SATA Mode           | Allows users to select | Enabled/       | Set desirable |
| Selection           | mode of SATA           | Disabled       | configuration |
|                     | controller (s)         |                |               |
| SATA Controller     | Allows users to select | Enabled/       | Set desirable |
| Speed               | mode of SATA           | Disabled       | configuration |
|                     | Controller Speed       |                |               |
| Serial ATA Port     | Allows users to enable | Enabled/       | Set desirable |
| 0/1/2               | or disable the SATA    | Disabled       | configuration |
|                     | Port                   |                |               |

#### 6.2.2.6 Intel<sup>®</sup> Rapid Start Technology

Allows users to enable or disable Intel rapid start technology.

| Advanced                                                                                                    | ptio Setup Utility – Copyright (C) 2014 America                        | an Megatrends, Inc.                                                                                                    |
|----------------------------------------------------------------------------------------------------|------------------------------------------------------------------------|----------------------------------------------------------------------------------------------------|
| Intel(R) Rapid Start Technolo                                                                                                    | gy [Enabled]                                                           |                                                                                                    |
| No valid partition<br>Entry on S3 RTC Wake<br>Entry After<br>Active Page Threshold Support<br>Hybrid Hard Disk Support<br>RapidStart Display Save/Resto | [Enabled]<br>10<br>[Disabled]<br>[Disabled]<br>me [Disabled]           |                                                                                                    |
|                                                                                                    |                                                                        |                                                                                                    |
|                                                                                                    |                                                                        | ++: Select Screen<br>11: Select Item<br>Enter: Select<br>+/-: Change Opt.<br>F1: General Help<br>F2: Previous Values<br>F3: Optimized Defaults<br>F4: Save & Exit<br>ESC: Exit |
|                                                                                                    | Version 2.15.1236. Copyright (C) 2014 American                         | Megatrends, Inc.                                                                                                    |
| 6.2.2.7 PCH (FW) CON                                                                                                    | n <b>jiguration</b><br>ptio Setup Utility – Copyright (C) 2014 America | an Megatrends, Inc.                                                                                                    |
| Advanced<br>ME FW Version<br>ME Firmware Mode<br>ME Firmware Type<br>ME Firmware SKU                                                                    | 9.5.13.1706<br>Normal Mode<br>Full Sku Firmware<br>5MB                 | ++: Select Screen<br>14: Select Item<br>Enter: Select                                                                                                    |
|                                                                                                    |                                                                        | +/-: Change Opt.<br>F1: General Help<br>F2: Previous Values<br>F3: Optimized Defaults<br>F4: Save & Exit<br>ESC: Exit                                                          |

# 6.2.2.8 USB Configuration

| Aptio Se<br>Advanced                                                                                                    | etup Utility – Copyright (C) 2014 American Meg                                                  | atrends, Inc.                                                                                                    |
|----------------------------------------------------------------------------------------------------|-------------------------------------------------------------------------------------------------|----------------------------------------------------------------------------------------------------|
| USB Configuration                                                                                                    |                                                                                                 |                                                                                                    |
| USB Module Version                                                                                                    | 8.10.32                                                                                         |                                                                                                    |
| USB Devices:<br>1 Drive, 1 Keyboard, 1 Mouse,                                                                                                    | 1 Hub                                                                                           |                                                                                                    |
| Legacy USB Support<br>XHCI Hand-off<br>EHCI Hand-off<br>USB Mass Storage Driver Support<br>USB handware delays and time-outs:<br>USB transfer time-out<br>Device reset time-out<br>Device power-up delay | [Enabled]<br>[Enabled]<br>[Disabled]<br>[Enabled]<br>[20 sec]<br>[20 sec]<br>[20 sec]<br>[Auto] |                                                                                                    |
| Mass Storage Devices:<br>JetFlashTranscend 1608 1.00                                                                                                    | [Auto]                                                                                          | <pre>++: Select Screen 14: Select Item Enter: Select +/-: Change Opt. F1: General Help F2: Previous Values F3: Optimized Defaults F4: Save &amp; Exit ESC: Exit</pre> |
| Versin                                                                                                    | n 2 15 1236 Conwright (C) 2014 American Megat                                                   | rends Inc                                                                                                    |

| <b>BIOS Setting</b> | Description            | Setting Option | Effect                  |
|---------------------|------------------------|----------------|-------------------------|
| Legacy USB          | User can enable or     | Disabled       | Will keep USB devices   |
| Support             | disable USB port.      |                | available only for EFI  |
|                     |                        |                | applications.           |
|                     |                        | Enabled        | Enable all the USB      |
|                     |                        |                | devices                 |
| XHCI Hand-off       | This is a workaround   | Disabled       | Disables this function  |
|                     | for OSs without XHCI   |                |                         |
|                     | hand- off support.     | Frablad        | Enchlos this function   |
|                     |                        | Enabled        | Enables this function   |
|                     |                        |                |                         |
| EHCI Hand-off       | This is a workaround   | Disabled       | Disables this function  |
|                     | for OSs without ECHI   | Enabled        | Enables this function   |
|                     | hand- off support.     |                |                         |
| USB Mass            | User can Enable or     | Disabled       | Disables this function  |
| Storage Driver      | disable USB mass       | Enabled        | Enables this function   |
| Support             | storage driver         |                |                         |
|                     | support.               |                |                         |
| USB Transfer        | The time-out value for | 1 Sec          | Depends on the time-out |
| time- out           | control, bulk, and     | 5 Sec          | value                   |
|                     | interrupt transfers.   | 10 Sec         |                         |
|                     |                        | 20 Sec         |                         |

| Device Reset  | USB mass storage        | 10 Sec        | Depends on the time-out     |
|---------------|-------------------------|---------------|-----------------------------|
| time- out     | device start unit       | 20 Sec        | value                       |
|               | command time- out.      | 30 Sec        |                             |
|               |                         | 40 Sec        |                             |
| Device power- | Maximum time the        | Auto          | Uses default value: for a   |
| up delay      | device will take before |               | root port it is 100 ms, for |
|               | it properly reports     |               | a Hub port the delay is     |
|               | itself to the host      |               | taken from Hub              |
|               | controller.             |               | descriptor                  |
| Mass Storage  | Mass storage device     | [AUTO]        | Configure mass storage      |
| Device        | emulation type.         | enumerates    | device emulation type       |
|               |                         | devices less  |                             |
|               |                         | than 530MB as |                             |
|               |                         | floppies.     |                             |
|               |                         | Forced FDD    |                             |
|               |                         | option can be |                             |
|               |                         | used to force |                             |
|               |                         | HDD           |                             |
|               |                         | formatted     |                             |
|               |                         | drive to boot |                             |
|               |                         | as FDD        |                             |

#### 6.2.2.9 F81866 H/W Monitor

| Advanced                                                                                                    | Aptio Setup Utility – Copyright                                                                                                    | (C) 2014 American Megatren                                  | ds, Inc.                                                                                                    |
|----------------------------------------------------------------------------------------------------|----------------------------------------------------------------------------------------------------|-------------------------------------------------------------|----------------------------------------------------------------------------------------------------|
| Pc Health Status                                                                                                    |                                                                                                    |                                                             |                                                                                                    |
| Smart Fan Function<br>▶ Smart Fan Mode Configuratio                                                                                                    | [Enabled]<br>m                                                                                                    |                                                             |                                                                                                    |
| <ul> <li>Smart Fan Mode Configuration</li> <li>CPU Temperature</li> <li>QM87 Temperature</li> <li>CPU Fan Speed</li> <li>VCORE</li> <li>+12V</li> <li>+5V</li> <li>+3.3V</li> <li>VSB5V</li> <li>VSB5V</li> <li>VSB3V</li> <li>VBAT</li> </ul> | : +35 C<br>: +38 C<br>: 3614 RPM<br>: +1.752 V<br>: +12.320 V<br>: +5.171 V<br>: +3.376 V<br>: +5.184 V<br>: +3.408 V<br>: +3.280 V | ++:<br>11:<br>Ent<br>+/-<br>F1:<br>F2:<br>F3:<br>F4:<br>ESC | Select Screen<br>Select Item<br>er: Select<br>: Change Opt.<br>General Help<br>Previous Values<br>Optimized Defaults<br>Save & Exit<br>: Exit |
|                                                                                                    |                                                                                                    |                                                             |                                                                                                    |
|                                                                                                    | Version 2.15.1236. Copyright (C                                                                                                    | C) 2014 American Megatrends                                 | , Inc.                                                                                                    |

| BIOS Setting                    | Description                          | Setting Option       | Effect                          |
|---------------------------------|--------------------------------------|----------------------|---------------------------------|
| Smart Fan<br>Function           | Set parameters of smart fan function | Enabled/<br>Disabled | Enable or disable this function |
| Smart Fan Mode<br>Configuration | Configure smart fan mode settings    |                      |                                 |

6.2.2.10 F81866 Super IO Configuration

| Aptio Setup Utility – Copyright (C) 2014 American Megatrends, Inc.                                                                                                    |                                    |                                                                                                    |  |
|----------------------------------------------------------------------------------------------------|------------------------------------|----------------------------------------------------------------------------------------------------|--|
| Advanced<br>F81866 Super IO Configuration<br>F81866 Super IO Chip<br>> Serial Port 1 Configuration<br>> Serial Port 2 Configuration<br>> Serial Port 4 Configuration<br>> SuperIO HatchDog Timer Setting<br>> SuperIO GPIO Setting | F81866                             | 014 American Megatrends, Inc.<br>++: Select Screen<br>14: Select Screen<br>14: Select Item<br>Enter: Select<br>+/-: Change Opt.<br>F1: General Help<br>F2: Previous Values<br>F3: Optimized Defaults<br>F4: Save & Exit<br>ESC: Exit |  |
| Ver                                                                                                    | sion 2.15.1236. Copyright (C) 2014 | 4 American Megatrends, Inc.                                                                                                    |  |
|                                                                                                    |                                    |                                                                                                    |  |

| <b>BIOS Setting</b> | Description                                                    | Setting Option | Effect         |
|---------------------|----------------------------------------------------------------|----------------|----------------|
| Setting Serial      | User can Enable/Disable                                        | Enable/Disable | Enable or      |
| Port Parameters     | the serial port and select                                     |                | Disable Serial |
|                     | optimal settings for the                                       | Default:       | Port (COM).    |
|                     | Super IO Device.                                               | Enable         |                |
|                     |                                                                |                |                |
| Super IO Watch      | The watchdog timer circuit has to be triggered within a        |                |                |
| Dog Timer           | specified time by the application software. If the watchdog is |                |                |
| Setting             | not triggered because proper software execution fails or a     |                |                |
|                     | hardware malfunction occurs, it will reset the system.         |                |                |

# Pin 3~ Pin 10 Control Settings.

| Advanced                                                                                                    | Aptio Setup Utility – Copyright (C)                                                  | 2014 American Megatrends, Inc.                                                                                                    |  |
|----------------------------------------------------------------------------------------------------|--------------------------------------------------------------------------------------|----------------------------------------------------------------------------------------------------|--|
| SuperIO GPIO Setting                                                                                                    |                                                                                      |                                                                                                    |  |
| Pin 3 Control<br>Pin 4 Control<br>Pin 5 Control<br>Pin 6 Control<br>Pin 7 Control<br>Pin 9 Control<br>Pin 9 Control<br>Pin 10 Control | [Input]<br>[Input]<br>[Input]<br>[Input]<br>[Input]<br>[Input]<br>[Input]<br>[Input] | ++: Select Screen<br>T4: Select Item<br>Enter: Select<br>+/-: Change Opt.<br>F1: General Help<br>F2: Previous Values<br>F3: Optimized Defaults<br>F4: Save & Exit<br>ESC: Exit |  |
|                                                                                                    | Version 2.15.1236. Copyright (C) 2                                                   | 014 American Megatrends, Inc.                                                                                                    |  |

| Advanced                       | Aptio Setup Utility – Copyright (C) 20: | 15 American Megatrends, Inc.                                                                                                    |
|--------------------------------|-----------------------------------------|----------------------------------------------------------------------------------------------------|
| Serial Port 1 Configuratio     | on                                      | Select RS232/ RS422/ RS485(Rx)/                                                                                                    |
| Serial Port<br>Device Settings | [Enabled]<br>IO=3F8h; IRQ=4;            | NOAD (TX)                                                                                                    |
| Change Settings<br>UART Mode   | [Auto]<br>[RS232]                       |                                                                                                    |
|                                |                                         | <pre>++: Select Screen 11: Select Item Enter: Select +/-: Change Opt. F1: General Help F2: Previous Values F3: Optimized Defaults F4: Save &amp; Exit ESC: Exit</pre> |
|                                | Vapolas 0 47 4047 Comunists (0) - 2045  | Areatican Medatapada Tan                                                                                                    |

# 6.2.2.11 Serial Port RS232/RS422/RS485 Settings

| <b>BIOS Setting</b> | Description               | Setting Option | Effect        |
|---------------------|---------------------------|----------------|---------------|
| Serial Port         | Select Serial Port        | RS232 / RS422  | Choose Serial |
|                     |                           | RS485 (Rx)/    | Port Settings |
|                     |                           | RS485(Tx)      |               |
| Change Settings     | Allow Change Serial       | [AUTO]         |               |
|                     | Port Settings             |                |               |
| UART Mode           | Show which serial port is | used           |               |

# 6.2.3 Chipset Menu

| Aptio Setup Utility – Copyright (C) 2014 American Megatrends, Inc.<br>Main Advanced <mark>Chipset</mark> Boot Security Save & Exit |                                                                                                    |
|----------------------------------------------------------------------------------------------------|----------------------------------------------------------------------------------------------------|
| <ul> <li>PCH-ID Configuration</li> <li>System Agent (SA) Configuration</li> </ul>                                                  | ++: Select Screen<br>1: Select Item<br>Enter: Select<br>+/-: Change Opt.<br>F1: General Help<br>F2: Previous Values<br>F3: Optimized Defaults<br>F4: Save & Exit<br>ESC: Exit |
| Version 2.15.1236. Copyright (C) 2014 American Megatrends, Inc.                                                                    |                                                                                                    |
| Chipset                                                                                                  | Aptio Setup Utility – Copyright (C) 2014 American Megatrends, Inc.                                                                                                    |  |
|----------------------------------------------------------------------------------------------------|----------------------------------------------------------------------------------------------------|--|
| Intel PCH RC Version<br>Intel PCH SKU Name<br>Intel PCH Rev ID                                           | 1.6.2.0<br>Premium SKU<br>04/B2                                                                                                    |  |
| <ul> <li>PCI Express Configuration</li> <li>USB Configuration</li> </ul>                                 |                                                                                                    |  |
| PCH LAN Controller<br>Wake on LAN<br>Board Capability<br>SLP_S4 Assertion Width<br>Restore AC Power Loss | [Enabled]<br>[Disabled]<br>[SUS_PAR_DN_ACK]<br>[4-5 Seconds]<br>[Power Off]                                                                                                    |  |
|                                                                                                    | ++: Select Screen<br>11: Select Item<br>Enter: Select<br>+/-: Change Opt.<br>F1: General Help<br>F2: Previous Values<br>F3: Optimized Defaults<br>F4: Save & Exit<br>ESC: Exit |  |
|                                                                                                    |                                                                                                    |  |

### 6.2.3.1 PCH- IO Configuration

| BIOS Setting              | Description                                                    | Setting Option         | Effect                      |
|---------------------------|----------------------------------------------------------------|------------------------|-----------------------------|
| PCI Express               | Detail of PCI Express                                          | N/A                    | Set desirable               |
| Configuration             | items.                                                         | N/A                    | parameters                  |
| USB                       | Dotails of USP itoms                                           | N/A                    | Set desirable               |
| Configuration             | Details of USB items                                           | N/A                    | parameters                  |
| PCH LAN                   | Enables or disables the                                        | Enabled/               | Set desirable               |
| controller                | LAN1/2 controller.                                             | Disabled               | parameters                  |
| Wake On LAN               | Enables or disables<br>LAN1/2 wake up from<br>sleep state.     | Enabled/<br>Disabled   | Set desirable<br>parameters |
| SLP_S4 Assertion<br>Width | Sets a minimum<br>assertion width for the<br>SLP_S4# signal    | [4-5 seconds]          | Set desirable parameters    |
| Restore AC<br>Power Loss  | This item allows users<br>to select off, on and<br>last state. | Power on/<br>Power off | Set desirable parameters    |

| 6. | 2.3.2 | PCI | Express | Configui | ration |
|----|-------|-----|---------|----------|--------|
|----|-------|-----|---------|----------|--------|

| Aptio Se<br>Chipset                                                                                           | tup Utility – Copyright (C) 2014 American Mega | trends, Inc.                                                                                                    |
|----------------------------------------------------------------------------------------------------|------------------------------------------------|----------------------------------------------------------------------------------------------------|
| PCI Express Configuration                                                                                     |                                                |                                                                                                    |
| DMI Link ASPM Control<br>DMI Link Extended Synch Control<br>PCIe-USB Glitch W/A                               | [Enabled]<br>[Disabled]<br>[Disabled]          |                                                                                                    |
| <ul> <li>PCI Express Root Port 4</li> <li>PCI Express Root Port 5</li> <li>PCI Express Root Port 6</li> </ul> |                                                | <pre>++: Select Screen 11: Select Item Enter: Select +/-: Change Opt. F1: General Help F2: Previous Values F3: Optimized Defaults F4: Save &amp; Exit ESC: Exit</pre> |
| Version                                                                                                    | 2.15.1236. Copyright (C) 2014 American Megatre | ends, Inc.                                                                                                    |

| BIOS Setting     | Description               | Setting Option | Effect        |
|------------------|---------------------------|----------------|---------------|
| DMI Link ASPM    | Allows users to enable or | Enabled/       | Set desirable |
| Control          | disable the DMI Link ASPM | Disabled       | parameters    |
|                  | Control                   |                |               |
| DMI Link         | Allows users to configure | Enabled/       | Set desirable |
| Extended Synch   | Mini PCI Express setting  | Disabled       | parameters    |
| Control          |                           |                |               |
| PCIe- USB Glitch | For bad USB devices       | Enabled/       | Set desirable |
| W/A              | connected behind          | Disabled       | parameters    |
|                  | PCIE/PEG port             |                |               |

| [Disabled]<br>[Smart Auto]<br>[Enabled]<br>[Enabled] |                                                                                                    |
|------------------------------------------------------|----------------------------------------------------------------------------------------------------|
| e Control [Disabled]                                 | ++: Select Screen<br>11: Select Item<br>Enter: Select<br>+/-: Change Opt.<br>F1: General Help<br>F2: Previous Values<br>F3: Optimized Defaults<br>F4: Save & Exit<br>ESC: Exit |
|                                                      |                                                                                                    |
|                                                      | [Disabled]<br>[Smart Auto]<br>[Enabled]<br>e Control [Disabled]                                                                                                    |

| BIOS Setting   | Description              | Setting Option | Effect        |
|----------------|--------------------------|----------------|---------------|
| USB            | Allows user to enable or | Enabled/       | Set desirable |
| Precondition   | disable USB precondition | Disabled       | parameters    |
| XHCI Mode      | Allows user to enable or | [Smart Auto]   | Set desirable |
|                | disable XHCI mode.       |                | parameters    |
| USB Ports Per- | Control each of the USB  | Enabled/       | Set desirable |
| Port Disable   | ports (0~13) disabling   | Disabled       | parameters    |
| Control        |                          |                |               |

## 6.2.3.5 System Agent (SA) Configuration

Allows users to enable or disable VT-d.

| Chipset                                                                | Aptio Setup Utility – Copyright   | (C) 2014 American Megatren                                  | ds, Inc.                                                                                                    |
|------------------------------------------------------------------------|-----------------------------------|-------------------------------------------------------------|----------------------------------------------------------------------------------------------------|
| System Agent Bridge Name<br>System Agent RC Version<br>VT-d Capability | Haswell<br>1.6.2.0<br>Unsupported |                                                             |                                                                                                    |
| ▶ Graphics Configuration                                               |                                   | ++:<br>11;<br>Ent<br>+/-<br>F1;<br>F2;<br>F3;<br>F4;<br>ESC | Select Screen<br>Select Item<br>Per: Select<br>Change Opt.<br>General Help<br>Previous Values<br>Optimized Defaults<br>Save & Exit<br>Prexi<br>Exit |
|                                                                        | Version 2.15.1236. Copyright (C   | ) 2014 American Megatrends                                  | . Inc.                                                                                                    |

### 6.2.3.6 Graphics Configuration

| Apt<br>Chipset                                                                                                    | io Setup Utility – Copyright (C                                           | ) 2014 American Megatrends, Inc.                                                                                                    |
|----------------------------------------------------------------------------------------------------|---------------------------------------------------------------------------|----------------------------------------------------------------------------------------------------|
| Graphics Configuration<br>IGFX VBIOS Version<br>IGfx Frequency<br>Graphics Turbo IMON Current                                             | 2180<br>800 MHz<br>31                                                     |                                                                                                    |
| Primary PEG<br>Internal Graphics<br>Aperture Size<br>DVMT Pre-Allocated<br>DVMT Total Gfx Mem<br>Gfx Low Power Mode<br>Panel Power Enable | [Auto]<br>[Auto]<br>[256MB]<br>[32M]<br>[256M]<br>[Enabled]<br>[Disabled] |                                                                                                    |
|                                                                                                    |                                                                           | <pre>++: Select Screen 14: Select Item Enter: Select +/-: Change Opt. F1: General Help F2: Previous Values F3: Optimized Defaults F4: Save &amp; Exit ESC: Exit</pre> |
| Ve                                                                                                    | rsion 2.15.1236. Copyright (C)                                            | 2014 American Megatrends, Inc.                                                                                                    |
| BIOS Setting                                                                                                    | Description                                                               | 2014 American Aegatrenus, inc.                                                                                                    |

| BIOS Setting        | Description                                      |
|---------------------|--------------------------------------------------|
| Graphics Turbo IMON | Allows users to select which Graphics Turbo IMON |
| Current             | Current                                          |
| Internal Graphics   | Allows users to enable or disable IGD            |
| Aperture Size       | This item allows users to select aperture size   |
| DVMT Pre-Allocated  | Allows users to select DVMT pre-allocated memory |
|                     | size                                             |
| DVMT Total Gfx Mem  | Allows users to select DVMT total memory size    |
| Gfx Low Power Mode  | Allows users to enable or disable IGD low power  |
|                     | mode                                             |
| Panel Power Enable  | Allows users to enable or disable Panel Power    |

#### 6.2.4 Boot Menu

The Boot menu sets the sequence of the devices to be searched for the operating system. The bootable devices will be automatically detected during POST and shown here, allowing you to set the sequence that the BIOS use to look for a boot device from which to load the operating system.

| Main Advanced Chipse                                                                                                    | Aptio Setup Utility – Copyright (C) 2014 American M<br>t <mark>Boot</mark> Security Save & Exit                                                                                                    | egatrends, Inc.                                                                                                    |                                                                                                    |
|----------------------------------------------------------------------------------------------------|----------------------------------------------------------------------------------------------------|----------------------------------------------------------------------------------------------------|----------------------------------------------------------------------------------------------------|
| Boot Configuration<br>Setup Prompt Timeout<br>Bootup NumLock State                                                                                  | 1<br>[0n]                                                                                                    |                                                                                                    |                                                                                                    |
| Quiet Boot<br>Fast Boot                                                                                                    | [Disabled]<br>[Disabled]                                                                                                    |                                                                                                    |                                                                                                    |
| Boot Order Priorities<br>Boot Option #1<br>Boot Option #2<br>Boot Option #3<br>Boot Option #4<br>Boot Option #5<br>Boot Option #6<br>Boot Option #7 | [Network]<br>[SATA PO]<br>[SATA P1]<br>[MSATA]<br>[USB Key]<br>[USB KC/DVD]<br>[RAID Partition]                                                                                                    |                                                                                                    |                                                                                                    |
| <ul> <li>CSM16 Parameters<br/>CSM parameters</li> </ul>                                                                                             |                                                                                                    | ++: Select Scr<br>14: Select Ite<br>Enter: Select<br>+/-: Change Op<br>F1: General He<br>F2: Previous A<br>F3: Optimized<br>F4: Save & Exi<br>ESC: Exit | een<br>m<br>:t.<br>:lp<br>/alues<br>Defaults<br>.t                                                                       |
|                                                                                                    |                                                                                                    |                                                                                                    |                                                                                                    |
|                                                                                                    | Version 2 15 1226 Conusidht (C) 2014 American Med                                                                                                    | atrends Inc                                                                                                    |                                                                                                    |
| BIOS Setting                                                                                                    | Version 2.15.1236. Copyright (C) 2014 American Meg<br>Description                                                                                                    | atrends, Inc.<br>Setting<br>Option                                                                                                    | Effect                                                                                                    |
| BIOS Setting<br>Setup Prompt<br>Timeout                                                                                                    | Version 2.15.1236. Copyright (C) 2014 American Mega<br>Description<br>Allows user to configure the<br>number of seconds to stay in BIOS<br>setup prompt screen.                                                                                                    | Setting<br>Option<br>Enter                                                                                                    | Effect<br>Set the prompt<br>timeout                                                                                      |
| BIOS Setting Setup Prompt Timeout Boot NumLock State                                                                                                | Version 2.15.1236. Copyright (C) 2014 American Mega<br>Description<br>Allows user to configure the<br>number of seconds to stay in BIOS<br>setup prompt screen.<br>Enables or disables NumLock<br>feature on the numeric keypad of                                                                                                    | Atrends, Inc.<br>Setting<br>Option<br>Enter<br>On                                                                                                    | Effect<br>Set the prompt<br>timeout<br>Remains On                                                                        |
| BIOS Setting Setup Prompt Timeout Boot NumLock State                                                                                                | Version 2.15.1236. Copyright (C) 2014 American Mega<br>Description<br>Allows user to configure the<br>number of seconds to stay in BIOS<br>setup prompt screen.<br>Enables or disables NumLock<br>feature on the numeric keypad of<br>the keyboard after the POST<br>(Default: On).                                                                                                    | Arrends, Inc.<br>Setting<br>Option<br>Enter<br>On<br>Off                                                                                                | Effect Set the prompt timeout Remains On Remains OFF                                                                     |
| BIOS Setting Setup Prompt Timeout Boot NumLock State Quite Boot                                                                                     | Version 2.15.1236. Copyright (C) 2014 American Mega         Description         Allows user to configure the         number of seconds to stay in BIOS         setup prompt screen.         Enables or disables NumLock         feature on the numeric keypad of         the keyboard after the POST         (Default: On).         Determines if POST message or         OEM logo is displayed.                      | Arrends, Inc.<br>Setting<br>Option<br>Enter<br>On<br>Off<br>Disabled                                                                                    | Effect Set the prompt timeout Remains On Remains OFF Disables this function                                              |
| BIOS Setting Setup Prompt Timeout Boot NumLock State Quite Boot                                                                                     | Version 2.15.1236. Copyright (C) 2014 American Mega         Description         Allows user to configure the number of seconds to stay in BIOS setup prompt screen.         Enables or disables NumLock feature on the numeric keypad of the keyboard after the POST (Default: On).         Determines if POST message or OEM logo is displayed.                                                                      | On<br>Off<br>Disabled<br>Enabled                                                                                                    | Effect Set the prompt timeout Remains On Remains OFF Disables this function Enables this function                        |
| BIOS SettingSetup PromptTimeoutBoot NumLockStateQuite BootFast Boot                                                                                 | Version 2.15.1236. Copyright (C) 2014 American Meg         Description         Allows user to configure the number of seconds to stay in BIOS setup prompt screen.         Enables or disables NumLock feature on the numeric keypad of the keyboard after the POST (Default: On).         Determines if POST message or OEM logo is displayed.         Enables or disables Fast Boot to shorten the OS boot process. | Setting<br>Option<br>Enter<br>On<br>Off<br>Disabled<br>Enabled<br>Disabled                                                                              | Effect Set the prompt timeout Remains On Remains OFF Disables this function Enables this function Disables this function |

| Boot Option | Specifies the overall boot order | Ex: Boot | Hard drive as      |
|-------------|----------------------------------|----------|--------------------|
| Priorities  | from the available devices       | Option#1 | the first priority |
|             |                                  | (hard    |                    |
|             |                                  | drive)   |                    |

#### 6.2.5 Security Menu

This section allows to configure and improve system, and set up some system features according to your preferences.

| Aptio Se<br>Main Advanced Chipset Boot <mark>Secu</mark>                                                                                                    | tup Utility – Copyright (C) 2014 American Mega<br><mark>rity –</mark> Save & Exit | trends, Inc.                                                                                                    |
|----------------------------------------------------------------------------------------------------|-----------------------------------------------------------------------------------|----------------------------------------------------------------------------------------------------|
| Password Description<br>If ONLY the Administrator's password<br>then this only limits access to Setu<br>only asked for when entering Setup.<br>If ONLY the User's password is set,<br>is a power on password and must be e<br>boot or enter Setup. In Setup the Us<br>have Administrator rights.<br>The password length must be | is set,<br>o and is<br>then this<br>ntered to<br>er will                          |                                                                                                    |
| in the following range:<br>Minimum length<br>Maximum length                                                                                                    | 3<br>20                                                                           |                                                                                                    |
| Administrator Password<br>User Password                                                                                                    |                                                                                   |                                                                                                    |
| ▶ Secure Boot menu                                                                                                    |                                                                                   | <pre>++: Select Screen 14: Select Item Enter: Select +/-: Change Opt. F1: General Help F2: Previous Values F3: Optimized Defaults F4: Save &amp; Exit ESC: Exit</pre> |
| Version                                                                                                    | 2.15.1236. Copyright (C) 2014 American Megatr                                     | ends, Inc.                                                                                                    |

| BIOS Setting              | Description                                                     | Setting<br>Option | Effect         |
|---------------------------|-----------------------------------------------------------------|-------------------|----------------|
| Administrator<br>Password | Displays whether or not an administrator password has been set. | Enter             | Enter password |
| User Password             | Display whether or not a user<br>Password has been set.         | Enter             | Enter password |

#### 6.2.6 Save & Exit

| Aptio Setup Utility – Copyright (C) 2014 American Megat<br>Main Advanced Chipset Boot Security <mark>Save &amp; Exit</mark>                                                                                                    | rends, Inc.                                                                                                    |
|----------------------------------------------------------------------------------------------------|----------------------------------------------------------------------------------------------------|
| Save Changes and Exit<br>Discard Changes and Exit<br>Save Changes and Reset<br>Discard Changes and Reset<br>Save Options<br>Save Changes<br>Discard Changes<br>Restore Defaults<br>Save as User Defaults<br>Restore User Defaults |                                                                                                    |
| Boot Overnide                                                                                                    |                                                                                                    |
| Launch EFI Shell from filesystem device                                                                                                    | <pre>++: Select Screen 14: Select Item Enter: Select +/-: Change Opt. F1: General Help F2: Previous Values F3: Optimized Defaults F4: Save &amp; Exit ESC: Exit</pre> |

| BIOS Setting              | Description                                                                                   | Setting<br>Option | Effect                                   |
|---------------------------|-----------------------------------------------------------------------------------------------|-------------------|------------------------------------------|
| Save Changes<br>and Exit  | This saves the changes to the CMOS and exits the BIOS Setup program.                          | Enter <yes></yes> | Save changes                             |
| Discard<br>Changes and    | This exits the BIOS Setup<br>without saving the changes<br>made in BIOS Setup to the<br>CMOS. | Enter <yes></yes> | Saves the changes                        |
| Exi                       |                                                                                               | Enter <no></no>   | Return to the<br>BIOS Setup<br>Main Menu |
| Save Changes<br>and Reset | Reset the system after saving the changes.                                                    | Enter <yes></yes> | Saves the changes                        |
|                           |                                                                                               | Enter <no></no>   | Return to the<br>BIOS Setup<br>Main Menu |
| Discard<br>Changes and    | Reset system setup without saving any changes                                                 | Enter <yes></yes> | Saves the changes                        |
| Reset                     |                                                                                               | Enter <no></no>   | Return to the<br>BIOS Setup<br>Main Menu |

| Save Changes             | Save changes done so far to any of the setup options.    | Enter <yes></yes> | Saves the changes                        |
|--------------------------|----------------------------------------------------------|-------------------|------------------------------------------|
|                          |                                                          | Enter <no></no>   | Return to the<br>BIOS Setup<br>Main Menu |
| Discard<br>Changes       | Discard changes done so far to any of the setup options. | Enter <yes></yes> | Saves the changes                        |
|                          |                                                          | Enter <no></no>   | Return to the<br>BIOS Setup<br>Main Menu |
| Restore<br>Default       | Restore/load default values for all the setup options.   | Enter <yes></yes> | Saves the changes                        |
|                          |                                                          | Enter <no></no>   | Return to the<br>BIOS Setup<br>Main Menu |
| Save as User<br>Defaults | Save the changes done so far as User defaults.           | Enter <yes></yes> | Saves the changes                        |
|                          |                                                          | Enter <no></no>   | Return to the<br>BIOS Setup<br>Main Menu |
| Restore User<br>Defaults | Restore the User Defaults to all the setup options.      | Enter <yes></yes> | Saves the changes                        |
|                          |                                                          | Enter <no></no>   | Return to the<br>BIOS Setup<br>Main Menu |
| Boot Override            | Boot device selection can<br>override your boot priority | Enter <yes></yes> | Saves the changes                        |
|                          |                                                          | Enter <no></no>   | Return to the<br>BIOS Setup<br>Main Menu |

### 6.3 Using Recovery Wizard to Restore Computer

IH32 motherboard has a dedicate recovery partition stored on the hard drive of the PC to enable quick one-key recovery process. This partition occupies about 11GB of the storage space, and comes built-in to each IH32 series PC.

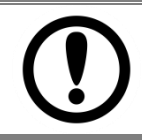

#### IMPORTANT:

Before starting the recovery process, be sure to backup all user data, as all data will be lost after the recovery process.

Follow the procedure below to enable quick one-key recovery procedure:

- Plug-in the AC adapter to the Panel PC. Make sure the computer stays plugged in to power source during the recovery process
- Turn on the computer, and when the boot screen shows up, press the **F6** to initiate the Recovery Wizard
- The following screen shows the Recovery Wizard. Click on "Recovery" button to continue.

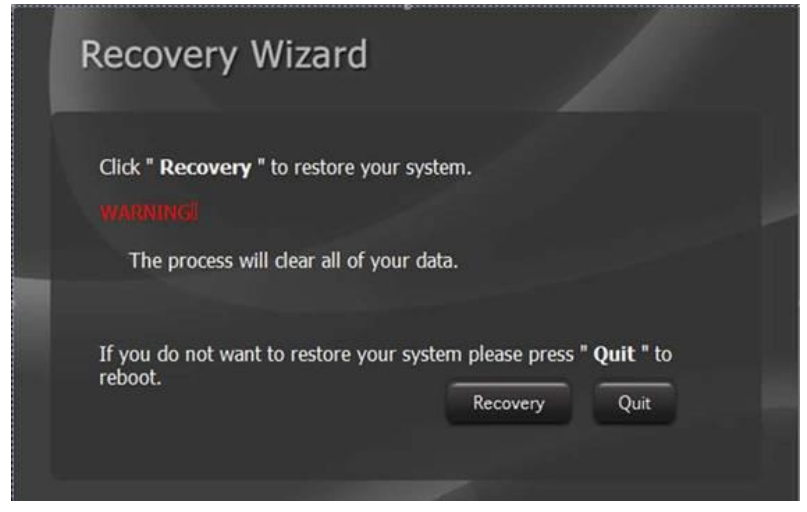

A warning message about data loss will show up. Make sure the data is backed up before recovery, and click "Yes" to continue.

| 1 | Are you sure yo<br>The action will o | u want to recovery your<br>delete all of your data c | r system?<br>on your disk. |
|---|--------------------------------------|------------------------------------------------------|----------------------------|
|   |                                      | =                                                    | <b>不</b> (N)               |

Wait the recovery process to complete. During the recovery process, a command prompt will show up to indicate the percent of recovery process complete. The computer will restart automatically after recovery completed.

| The DiskPart succeeded | X\\windows\System32\cmd.exe                   |                                                                                                    |
|------------------------|-----------------------------------------------|----------------------------------------------------------------------------------------------------|
| DiskPart successfu     | ily converted the selected disk to CPT former | Cleve                                                                                                    |
| DiskPart succeeded     | in creating the specified partition.          |                                                                                                    |
| 188 percent comp       | leted                                         |                                                                                                    |
| DiskPart successfu     | lly formatted the volume.                     |                                                                                                    |
| DiskPart successfu     | lly assigned the drive letter or mount point. |                                                                                                    |
| DiskPart succeeded     | in creating the specified partition.          |                                                                                                    |
| DiskPart succeeded     | in creating the specified partition.          |                                                                                                    |
| 100 percent comp       | leted                                         | and the second second se |
| DiskPart successfu     | lly formatted the volume.                     |                                                                                                    |
| DiskPart successfu     | lly assigned the drive letter or mount point. |                                                                                                    |
| DiskPart succeeded     | in creating the specified partition.          |                                                                                                    |
| H percent comp         | leted                                         | ~                                                                                                    |
|                        |                                               | and the second second                                                                                                    |

# **Technical Support**

This chapter includes directory for technical support and Software Development Kit (SDK).

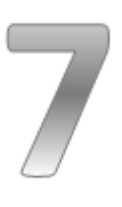

# 7 Technical Support

This chapter includes the directory for technical support. Free technical support is available from our engineers every business day. We are always ready to give advice on application requirements or specific information on the installation and operation of any of our products. If any problem occurs fill in <u>problem report form</u> enclosed and immediately contact us.

### 7.1 Introduction

Winmate provide the following Drivers for Military Grade Rack Mount Panel PC with Intel<sup>®</sup> Core i7 4650U 3.30GHz processor.

| Item | Driver     | Description           |
|------|------------|-----------------------|
| 1    | Windows 10 | 1_Chipset             |
|      |            | 2_Graphics            |
|      |            | 3_Audio               |
|      |            | 4_Network Connections |
|      |            | 5_ME                  |
| 2    | Windows 8  | 1_Chipset             |
|      |            | 2_Graphics            |
|      |            | 3_Audio               |
|      |            | 4_Network Connections |
|      |            | 5_ME                  |
| 3    | Windows 7  | 1_Chipset             |
|      |            | 2_Graphics            |
|      |            | 3_Audio               |
|      |            | 4_Network Connections |
|      |            | 5_ME                  |
|      |            | 6_USB3.0              |

Winmate provide the following SDK for Military Grade Rack Mount Panel PC with Intel<sup>®</sup> Core i7 4650U 3.30GHz processor:

| Item | File Type | Description  |
|------|-----------|--------------|
| 1    | SDK       | Watchdog SDK |

To find the Drivers and SDK, please refer to the Driver CD that comes in the package or contact us. Also, you can download drivers from Winmate Download Center or Winmate File Share.

#### 7.1.1 Winmate Download Center

Go to <u>http://www.winmate.com/</u> > Support > Download Center > Military Panel PC (IH32) > Drivers / Development Kit

#### 7.1.2 Winmate File Share

Go to <u>http://www.winmate.com/</u> > Support > File Share > Public Documents > Panel PC> Military > Rack Military > IH32 > Drivers / Development Kit

### 7.2 Problem Report Form

#### Military Grade Rack Mount Panel PC

| Customer name: |       |  |  |
|----------------|-------|--|--|
| Company:       |       |  |  |
| Tel.:          | Fax:  |  |  |
| E-mail:        | Date: |  |  |

Product Serial Number: \_\_\_\_\_

**Problem Description:** Please describe the problem as clearly as possible. Detailed description of the occurred problem will allow us to find the best solution to solve the problem as soon as possible.

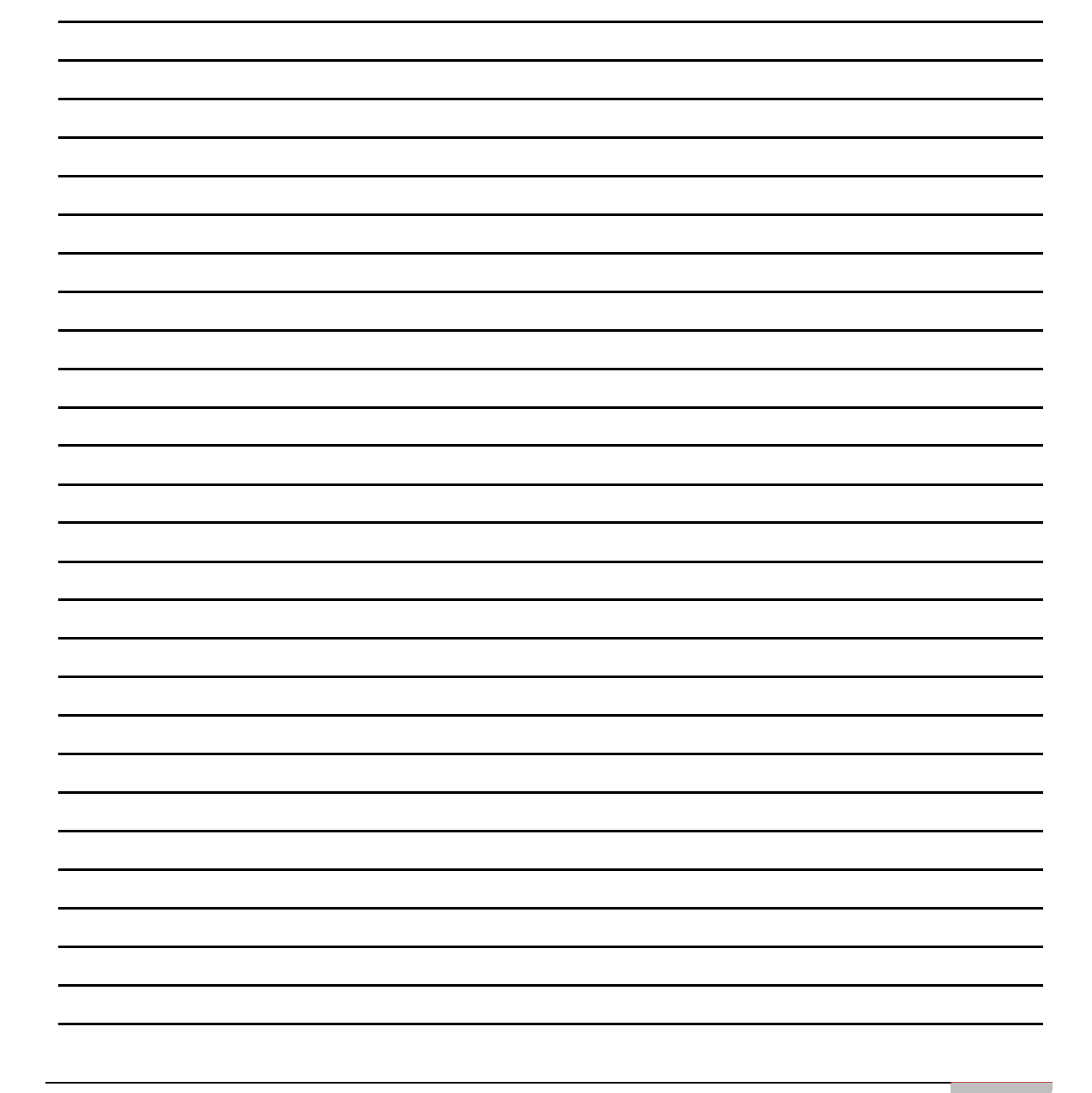

# MIL-STD-810F/G Compliance

This section includes information on testing methods and procedures in compliance with military standard MIL-STD-810 F/G.

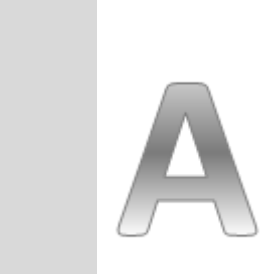

Appendix

# Appendix A MIL-STD-810F/G Compliance

This section includes information on testing methods and procedures in compliance with military standard MIL-STD-810 F/G.

| MIL-STD-810F/G Compliance |           |              |                                      |  |
|---------------------------|-----------|--------------|--------------------------------------|--|
| Te                        | est       | Reference    | Condition                            |  |
| * High                    | Storage   | Method 501,  |                                      |  |
| Temperature               |           | Procedure I  | Basic Hot 30 to 63 C $\pm$ 2 C       |  |
|                           | Operation | Method 501,  | Basic Hot 30 to 63°C ± 2°C           |  |
|                           |           | Procedure II |                                      |  |
| * Low Storage             |           | Method 502,  | 21°C + 2°C (MUL STD 8105)            |  |
| Temperature               |           | Procedure I  | -21 C ± 2 C (WIIL-31D-810F)          |  |
|                           | Operation | Method 502,  | 22°C + 2°C (MIL STD 810C)            |  |
|                           |           | Procedure II | -33 C ± 2 C (WIL-31D-810G)           |  |
| * Humidity                |           | Method 507   | 20 to 60°C ± 2°C, 95%RH ± 3%         |  |
| * Vibration               |           |              | 5 ~ 500 Hz, 1.62/2.05/2.20 Grms,     |  |
|                           |           | Method 514.  | 3-Axis (MIL-STD-810F)                |  |
|                           |           | Procedure I  |                                      |  |
|                           |           |              | 5 ~ 500 Hz, 1.48/1.90/2.24 Grms,     |  |
|                           |           |              | 3-Axis (MIL-STD-810G)                |  |
| * Trans                   | sit Drop  | Method 516,  | 4ft. 8 Corner, 12 edges, 6 faces     |  |
|                           | ····      | Procedure IV | ,                                    |  |
| Low                       | Storage   | Method 500,  | 30°C ± 2°C. 15.000 ft (4.572 m)      |  |
| Pressure                  |           | Procedure I  |                                      |  |
| (Altitude)                | Operation | Method 500,  | 30°C ± 2°C, 15,000 ft (4,572 m)      |  |
| , ,                       | •         | Procedure II |                                      |  |
| Therma                    | al Shock  | Method 503,  | -21 to 63°C ± 2°C (MIL-STD-810F)     |  |
|                           |           | Procedure II | -33 to 63°C ± 2°C (MIL-STD-810G)     |  |
|                           |           |              | Salt Spray test, exposing for 24 Hrs |  |
| Salt                      | Fog       | Method 509   | Drying condition for 24 Hrs 24 Hrs   |  |
| out rog                   |           |              | Salt Spray exposure + 24 Hrs         |  |
|                           |           |              | Drying condition                     |  |
| She                       | ock       | Method 516,  | Impact acceleration 40 G, 6 faces    |  |
|                           |           | Procedure I  |                                      |  |

### A1 MIL-STD-810F/G Compliance

\*Default Test

# MIL-STD-810E/F Compliance

This section includes information on testing methods and procedures in compliance with military standard MIL-STD-810 E/F.

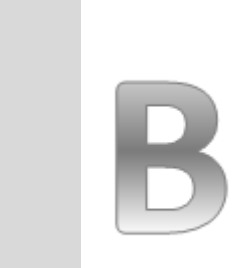

Appendix

# **Appendix B MIL-STD-461E/F Compliance**

This section includes information on testing methods and procedures in compliance with military standard MIL-STD-810 E/F.

#### **B1 MIL-STD-461E/F Compliance**

| MIL-STD-461E/F Compliance |                               |                          |                  |  |
|---------------------------|-------------------------------|--------------------------|------------------|--|
| Test                      | Description                   | Туре                     | Frequency Range  |  |
| CE101                     | Power Leads                   | Conducted Emission       | 30 Hz ~ 10 kHz   |  |
| *CE102                    | Power Leads                   | Conducted Emission       | 10 kHz ~ 10 MHz  |  |
| CS101                     | Power Leads                   | Conducted Susceptibility | 30 Hz ~ 150 kHz  |  |
| CS109                     | Structure Current             | Conducted Susceptibility | 60 Hz ~ 100 kHz  |  |
| CS114                     | Bulk Cable Injection          | Conducted Susceptibility | 10 kHz ~ 200 MHz |  |
| CS116                     | Damped Sinusoidal Transients, | Conducted Susceptibility | 10 kHz ~ 100 MHz |  |
|                           | Cables and Power Leads        |                          |                  |  |
| RE101                     | Magnetic Field                | Radiated Emission        | 30 Hz ~ 100 kHz  |  |
| *RE102                    | Electric Field                | Radiated Emission        | 10 kHz ~ 18 GHz  |  |
| RS101                     | Magnetic Field                | Radiated Susceptibility  | 30 Hz ~ 100 kHz  |  |
| RS103                     | Electric Field                | Radiated Susceptibility  | 2 MHz ~ 18 GHz   |  |

\*Default Test

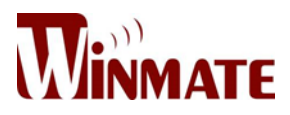

Winmate Inc.

9F, No.111-6, Shing-De Rd., San-Chung District, Taipei 241, Taiwan, R.O.C

Tel: 886-2-8511-0288 Fax: 886-2-8511-0211 Email: sales@winmate.com.tw Official website: <u>http://www.winmate.com.tw</u>